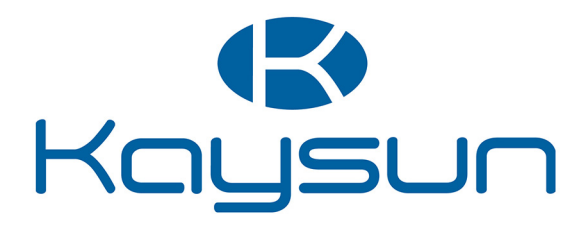

# BENUTZERHANDBUCH

## Hochtemperatur-Hydro-Kit

KWF-140 HT ACS

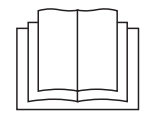

#### WICHTIGER HINWEIS:

Vielen Dank für den Kauf dieses Klimageräts.

Lesen Sie dieses Handbuch vor Gebrauch des Klimageräts sorgfältig und heben Sie es zum zukünftigen Nachschlagen auf.

Die Abbildungen in diesem Handbuch dienen nur als Referenz und können geringfügig vom tatsächlichen Gerät abweichen.

# INHALT

| 1  | Allge                 | meine Sicherheitsvorkehrungen                                                |
|----|-----------------------|------------------------------------------------------------------------------|
|    | • 1.1                 | Über dieses Dokument01                                                       |
|    | • 1.2                 | Hinweise an den Benutzer 01                                                  |
| 2  | Ein B                 | lick auf die Bedieneroberfläche                                              |
|    | • 2.1                 | Übersicht: die verkabelte Steuerung 02                                       |
|    | • 2.2                 | Zustandssymbole02                                                            |
| 3  | Einste                | ellung der Hydro-Module anhand der                                           |
|    | Stand                 | lard-Szenarien03                                                             |
| 4  | Gerät                 | emenü08                                                                      |
| 5  | Grund                 | dbedienung                                                                   |
|    | • 5.1                 | Den Bildschirm entriegeln                                                    |
|    | • 5.2                 | Betriebsarten- und Temperatur-Voreinstellungen freigeben und deaktivieren 09 |
| 6  | Gerät                 | efunktionen                                                                  |
|    | • 6.1                 | Heizmodus 12                                                                 |
|    | • 6.2                 | Haushalts-Warmwasser                                                         |
|    | • 6.3                 | Die SCHEDULE-Funktion (Zeitplan) 17                                          |
|    | • 6.4                 | OPTIONS ( <b>Optionsmenü</b> )                                               |
|    | • 6.5                 | CHILD LOCK (Kindersicherung)                                                 |
|    | • 6.7                 | Retriebsparameter                                                            |
|    | • 0.7<br>• 6.8        | Benutzerseitige Finstellungen 27                                             |
|    | <ul><li>6.9</li></ul> | Vor-Ort-Einstellungen mit FOR SERVICEMAN                                     |
| 7  | Das G                 | Gerätemenü: Übersicht                                                        |
|    | • 7.1                 | Der Menüaufbau 31                                                            |
| 8  | Wartu                 | ing und Instandhaltung                                                       |
|    | • 8.1                 | Fehlercodes                                                                  |
| Ar | nhang                 |                                                                              |

## 1 Allgemeine Sicherheitsvorkehrungen

## 1.1 Über dieses Dokument

Dieses Dokument beschreibt sehr wichtige Sicherheitsvorkehrungen; bitte lesen Sie sie aufmerksam!

#### 🕂 Gefahr

Dieses Symbol weist auf einen Sachverhalt hin, der schwere Verletzungen verursachen kann.

#### ∴ Gefahr Gefahr tödlicher Stromschläge

Dieses Symbol zeigt einen Sachverhalt an, der zu tödlichen Stromschlägen führen kann.

## \land Gefahr

Dieses Symbol weist auf Verbrennungsgefahr wegen extrem hoher oder tiefer Temperaturen hin.

## ▲ Warnhinweis

Dieses Symbol weist auf einen Sachverhalt hin, der schwere Verletzungen verursachen könnte.

## ⚠ Vorsichtshinweis

Dieses Symbol weist auf einen Sachverhalt hin, der mittelschwere oder leichte Verletzungen verursachen könnte.

## $\bigcirc \textbf{HINWEIS}$

Dieses Symbol steht für einen einen Sachverhalt, der das Gerät beschädigen oder sonstige Sachschäden verursachen könnte.

## i Information

Dieses Symbol zeigt einen nützlichen Hinweis oder zusätzliche Informationen an.

## 1.2 Hinweise an den Benutzer

Wenden Sie sich bei Fragen über den Gerätebetrieb bitte an Ihren Händler.

Dieses Gerät ist nicht zur Bedienung durch Personen (einschließlich Kindern) mit eingeschränkten körperlichen, sensorischen oder geistigen Fähigkeiten oder mit mangelnder Erfahrung und Kenntnissen bestimmt, es sei denn, eine für ihre Sicherheit verantwortliche Person beaufsichtigt die Tätigkeit und/oder weist in das Gerät ein. Kinder sollten unter Aufsicht stehen, damit sie nicht mit dem Gerät spielen.

## ⚠ Vorsichtshinweis

Spülen Sie dieses Gerät nicht ab. Sie könnten einen Stromschlag oder einen Brand verursachen.

Folgendes Symbol kennzeichnet dieses Gerät:

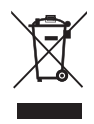

Dieses Symbol bedeutet, dass Sie elektrische und elektronische Elemente nicht zusammen mit unsortiertem Hausmüll entsorgen dürfen. Versuchen Sie nicht, das Gerät selbst zu zerlegen. Nur autorisiertes Installationspersonal darf das Gerät zerlegen und das Kühlmittel, das Öl und sonstige Teile fachgerecht entsorgen. Hierbei sind die gesetzlichen Vorschriften zu erfüllen. Übergeben Sie Altgeräte einer auf Abfallbehandlung, Wiederverwendung, Recycling und Verwertung spezialisierten Stelle. Gewährleisten Sie eine korrekte Entsorgung dieses Gerätes: So vermeiden Sie eventuelle ungünstige Auswirkungen auf Umwelt und Gesundheit. Wenden Sie sich für weitere Informationen an Ihren Installateur oder an die örtlichen Behörden.

Vorsicht:

- Wählen Sie einen Gerätestandort, der keiner Strahlung ausgesetzt ist.
- Minimaler Wasserdruck: 1 bar.
- Maximaler Wasserdruck: 3 bar.
- Minimale Wassertemperatur: 5 °C.
- Maximale Wassertemperatur: 80 °C.
- Bitte lassen Sie vor der Zerlegung des Gerätes den Druck ab und prüfen Sie die Gasdichtheit wie folgt: Test des R134a-Kreises mit 3,1 MPa, Test des R410a-Kreises mit 4,0 MPa.
- Stellen Sie das Gerät bei einem geplanten Einsatz in Höhenlagen über 2000 m nach Absprache mit Ihrer Vertriebsstelle ein.

## 2 Ein Blick auf die Bedieneroberfläche

## 2.1 Übersicht: die verkabelte Steuerung

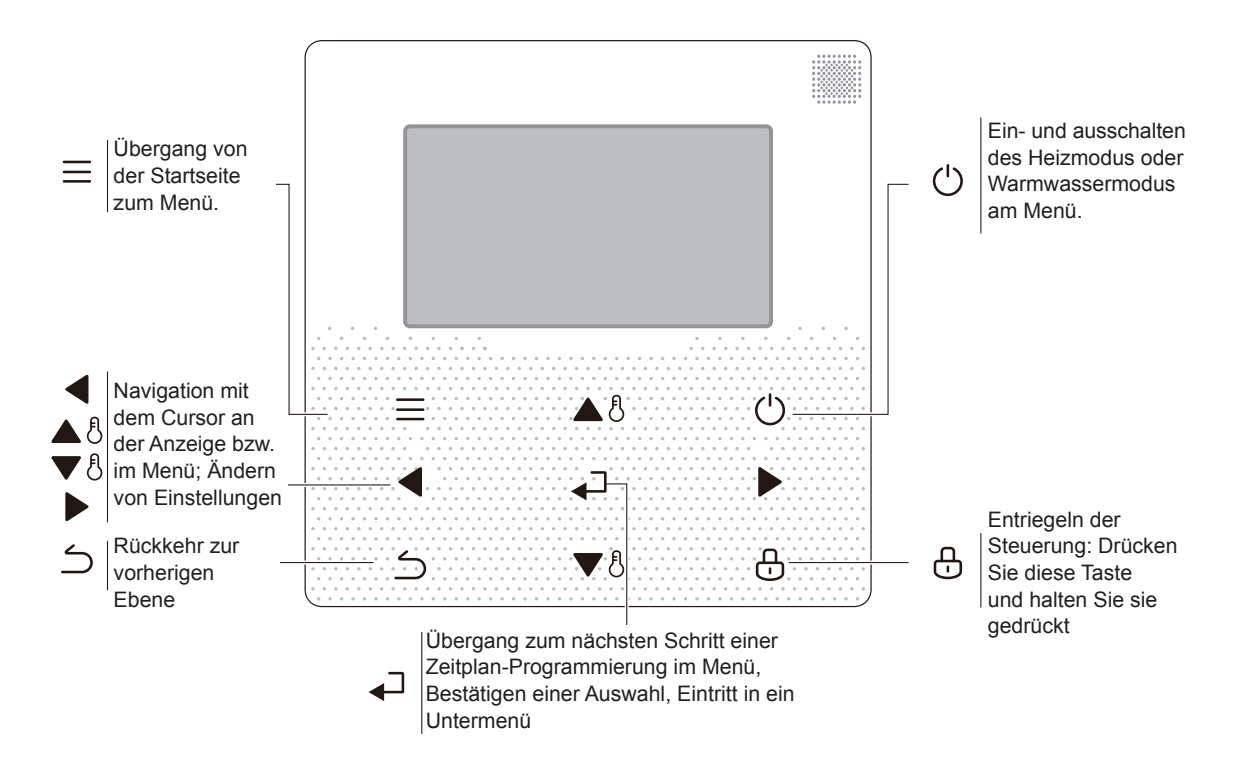

## 2.2 Zustandssymbole

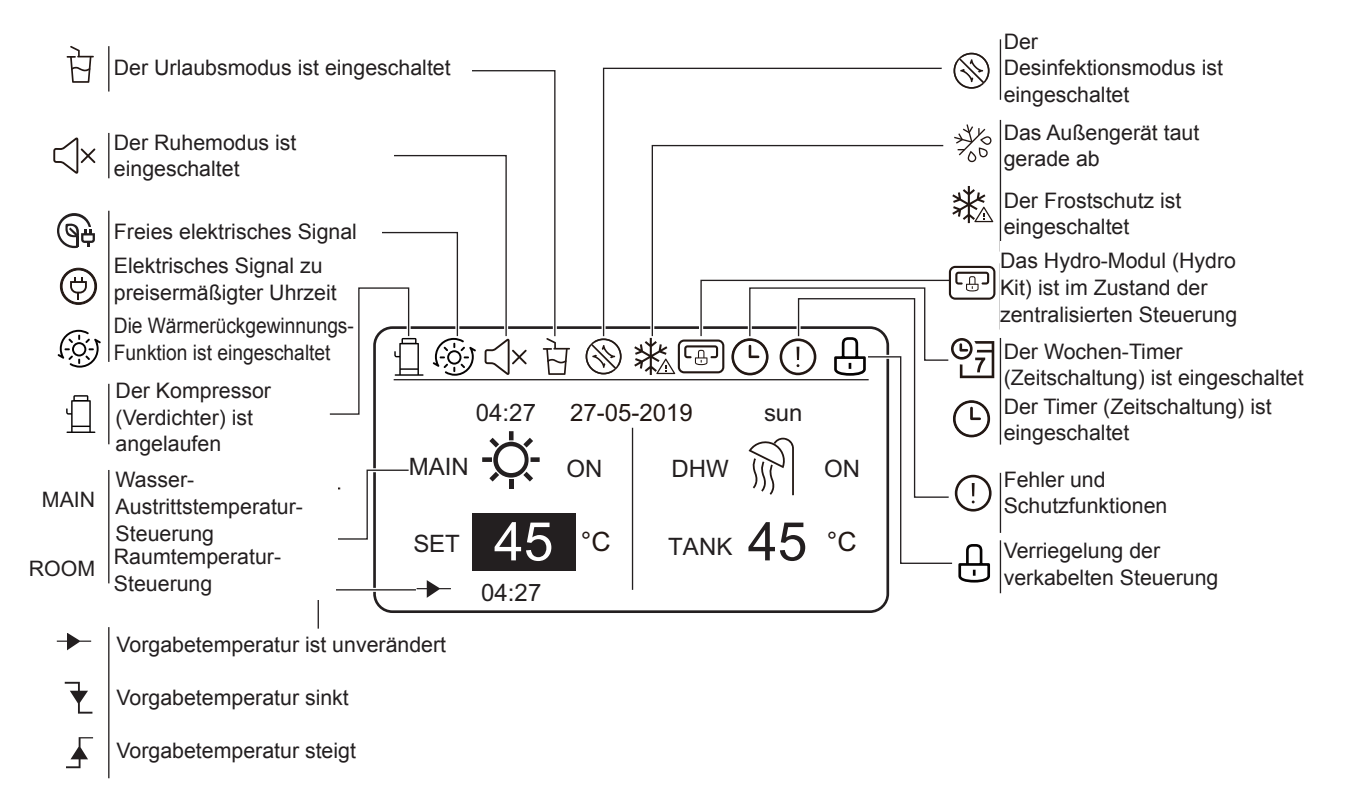

## 3 Einstellung der Hydro-Module anhand der Standard-Szenarien

Das Hydro-Modul hat eine Heiz- und eine Warmwasser-Funktion. Die Pfade zu diesen Betriebsmoden sind wie folgt: a) Das Modul unterstützt nur das Heizen (FOR SERVICEMAN > Heat mode setting > HEAT MODE=YES und FOR SERVICEMAN > DHW mode setting > DHW MODE=NON).

b) Nur Warmwasser (FOR SERVICEMAN > Heat mode setting > HEAT MODE=NON und FOR SERVICEMAN > DHW mode setting > DHW MODE=YES).

c) Sowohl Heizmodus als auch Warmwasser: FOR SERVICEMAN > Heat mode setting > HEAT MODE=YES und FOR SERVICEMAN > DHW mode setting > DHW MODE=YES). Hierbei gibt es den Heizmodus in folgenden zwei Varianten der Temperaturvorgabe: Wasser-Austrittstemperatur (FOR SERVICEMAN > Heat mode setting > LEAVING WATER TEMP.=YES) und Raumtemperatur (FOR SERVICEMAN > Heat mode setting > ROOM TEMP.=YES). Diese beiden Temperatursteuerungen schließen sich gegenseitig aus. Bei vorgewählter Steuerung der Austrittstemperatur stellt das Hydro-Modul diese gewünschte Temperatur ein und funktioniert entsprechend. Bei Raumtemperatur-Steuerung registriert das Hydro-Modul die von der verkabelten Steuerung empfangene Raumtemperatur und hält so die gewünschte Temperatur aufrecht.

Sie können die Bedienoberflächen der verkabelten Steuerungen vor Ort einstellen. Symboldefinitionen an den verkabelten Steuerungen:

ROOM --- Raumtemperatur-Steuerung

MAIN --- Wasser-Austrittstemperatur-Steuerung

DHW --- Haushalts-Warmwasser-Modus

#### Szenario 1

Nur der Heizmodus ist verfügbar. Das Hydro-Modul steuert die Wasser-Austrittstemperatur. (Weitere Informationen entnehmen Sie bitte der Installationsanleitung).

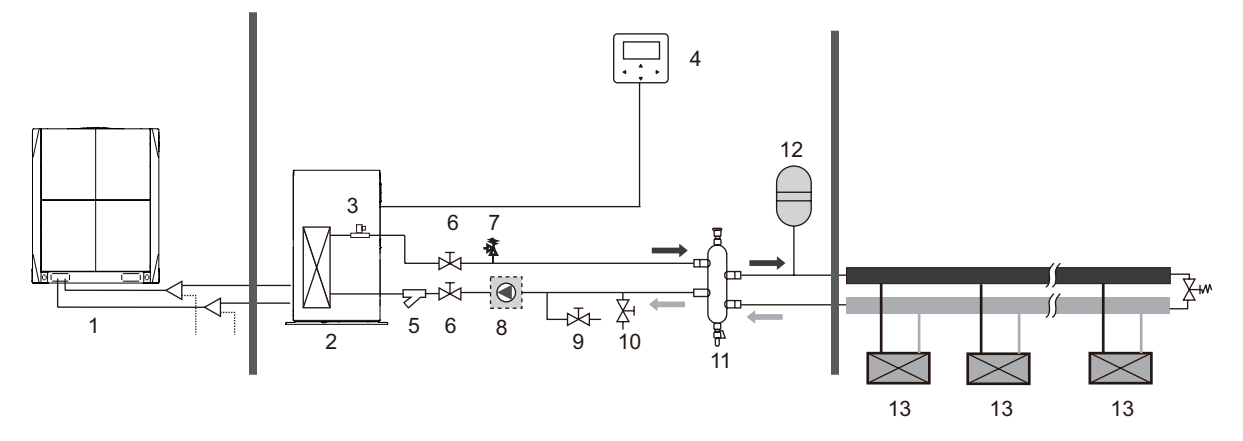

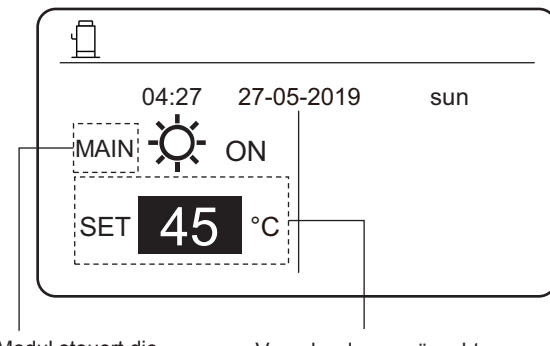

Das Hydro-Modul steuert die Wasser-Austrittstemperatur.

Vorgabe der gewünschten Wasser-Austrittstemperatur von 25 °C bis 80 °C.

Nur der Heizmodus ist verfügbar. Das Hydro-Modul steuert die Raumtemperatur. (Weitere Informationen entnehmen Sie bitte der Installationsanleitung).

Hinweis: Installieren Sie die verkabelte Steuerung im Innenbereich, nämlich dort, wo Sie Heizung benötigen. Die verkabelte Steuerung besitzt einen Sensor, der die Raumtemperatur misst.

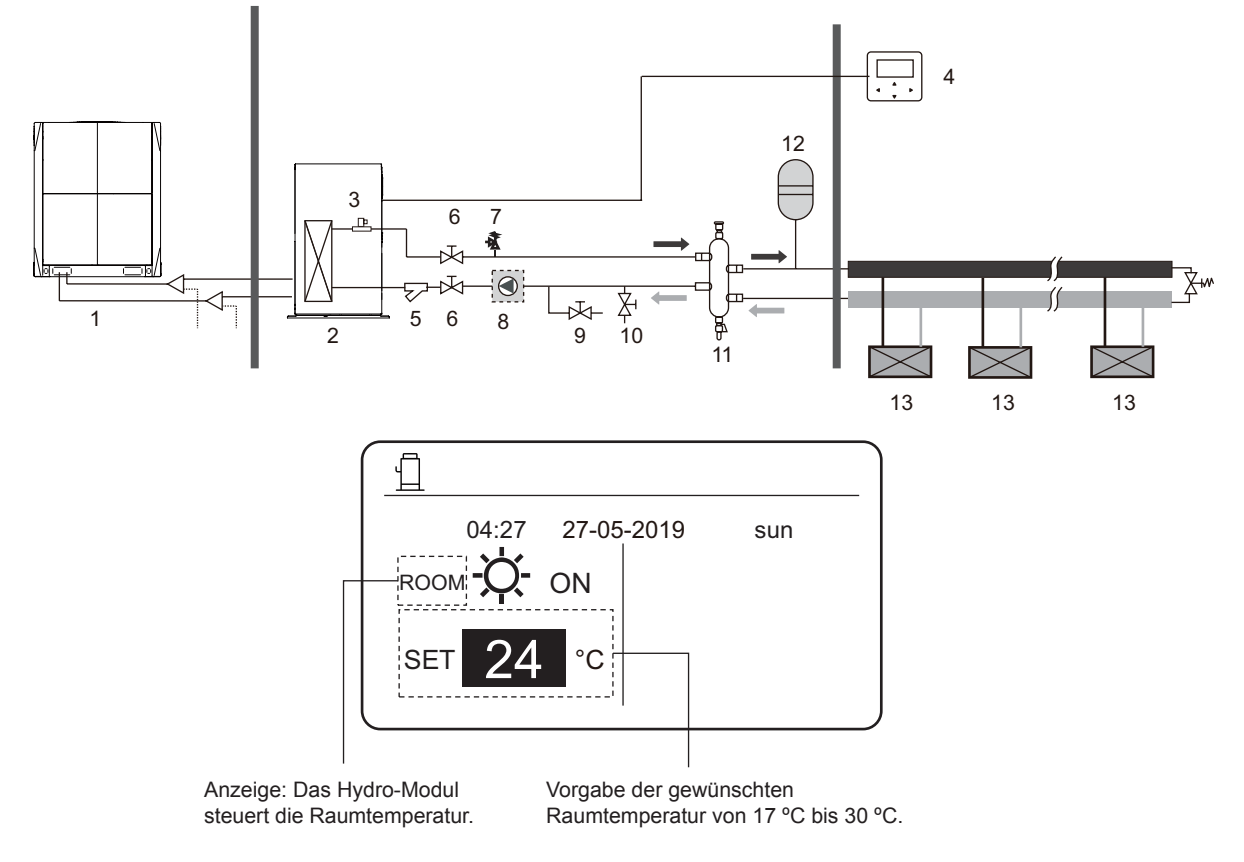

#### Szenario 3

Nur der Haushalts-Warmwasser-Modus ist verfügbar. (Weitere Informationen entnehmen Sie bitte der Installationsanleitung).

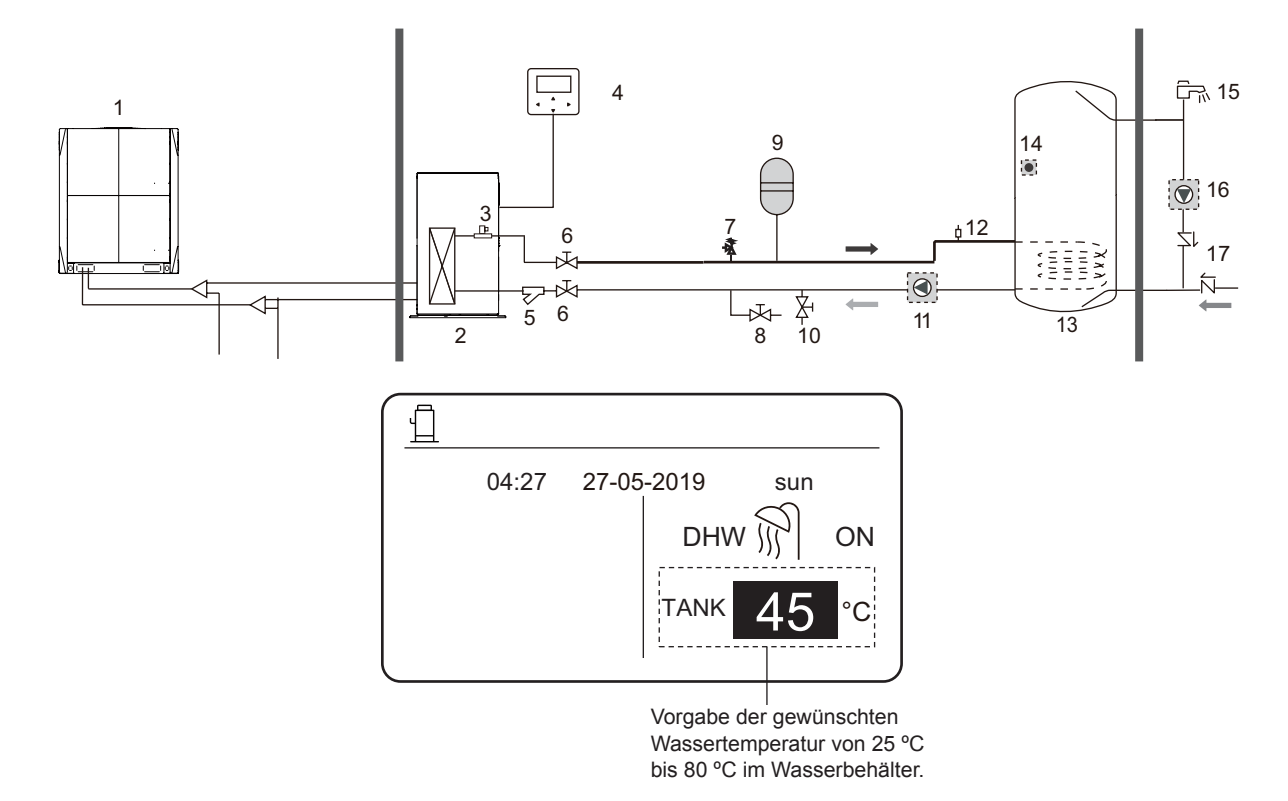

Heizmodus und Haushalts-Warmwasser-Modus sind beide verfügbar. (Weitere Informationen entnehmen Sie bitte der Installationsanleitung).

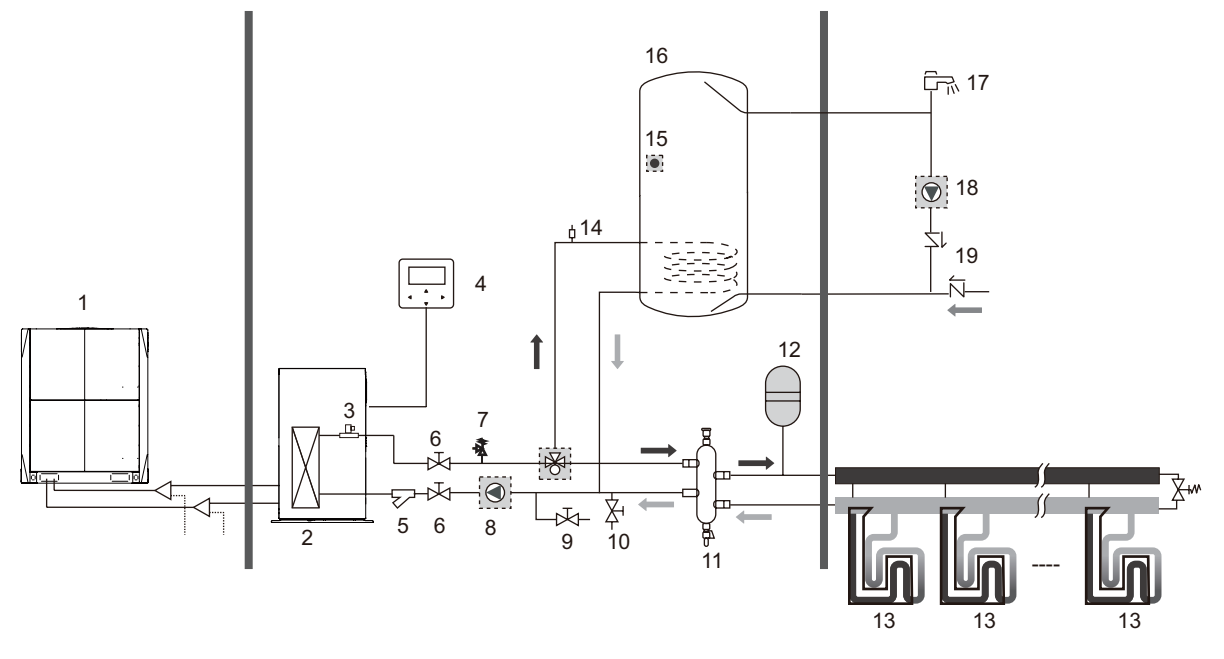

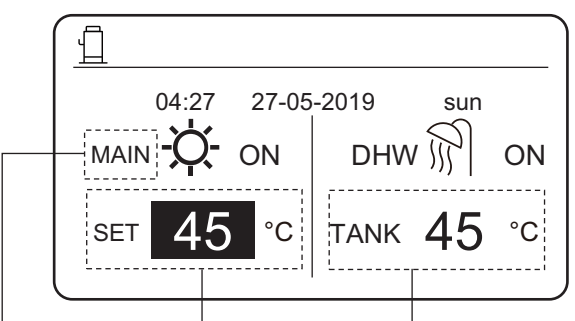

Anzeige: Wasser-Austrittstemperatur-Steuerung

> Vorgabe der gewünschten Wasser-Austrittstemperatur von 25 °C bis 80 °C.

Vorgabe der gewünschten Wassertemperatur von 25 °C bis 80 °C im Wasserbehälter.

Nur der Heizmodus ist verfügbar, und es gibt mehrere Voreinstellwerte. (Lesen Sie für weitere Informationen bitte die Installationsanleitung und schlagen Sie in dieser Anleitung auf Seite 14 unter der Funktion "mehrere Voreinstellwerte" nach).

Die Einstellung mehrerer Vorgabewerte beeinflusst das Hauptbedienfeld nicht. Am Menü der verkabelten Steuerung sind mehrere Vorgabetemperaturen eingestellt, aber am Hauptbedienfeld ist nur die Temperatur für Raum 0 vorgegeben. Hinweis: Bei mehreren Vorgabetemperaturen ist die Temperatur 2 tiefer als die Temperatur 1 und Letztere ist tiefer als die am Hauptbedienfeld eingestellte Temperatur.

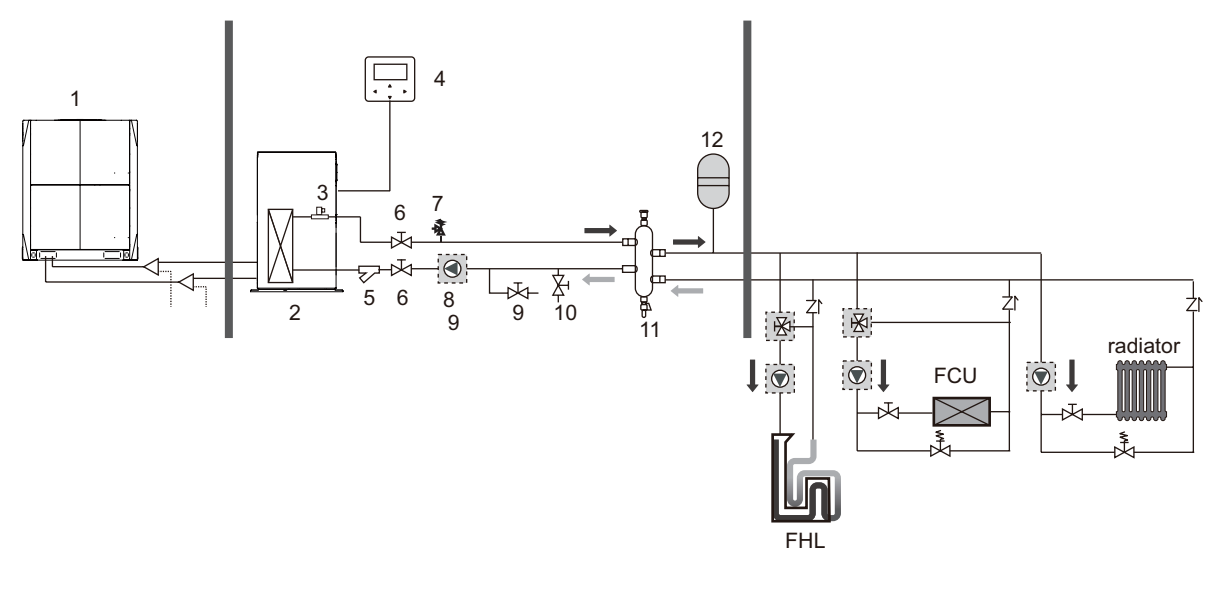

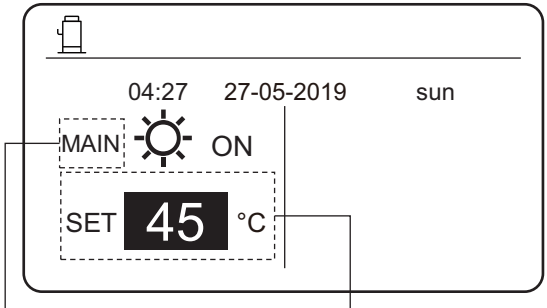

MAIN: Wasser-Austrittstemperatur-Steuerung Einstellung der gewünschten Haupt-Vorgabetemperatur.

ROOM: Raumtemperatur-Steuerung

Gruppensteuerung der Hydro-Module.

Wenn mehrere Hydro-Module das Wasser aus einem Behälter erhitzen, sollten Sie die Gruppensteuerfunktion verwenden. (Weitere Informationen entnehmen Sie bitte der Installationsanleitung). Die Gruppensteuerung ist nur im Warmwasser-Modus (DHW) verfügbar.

Hinweise:

1. Die Gruppensteuerung des Hydro-Moduls ist nur im Warmwasser-Modus (DHW) verfügbar.

2. Geben Sie den Master und die Slaves unter den Hydro-Modulen vor. Weitere Vorgaben zum Einstellen von Master- und Slave-Modulen finden Sie in der Installationsanleitung.

3. Das Master-Hydro-Modul muss mit einer verkabelten Steuerung verbunden sein. An der verkabelten Hauptsteuerung können Sie die Temperatur vorgeben.

4. Ein Slave-Hydro-Modul kann, muss aber nicht, mit einer verkabelten Steuerung verbunden sein. Die verkabelte Steuerung eines Slaves hat beschränkte Funktionen, wie auch die Parameter-Anfrage.

5. Die Temperatursensoren von Kreislaufpumpe und Wasserbehälter sollten mit dem Master-Hydro-Modul verbunden sein.

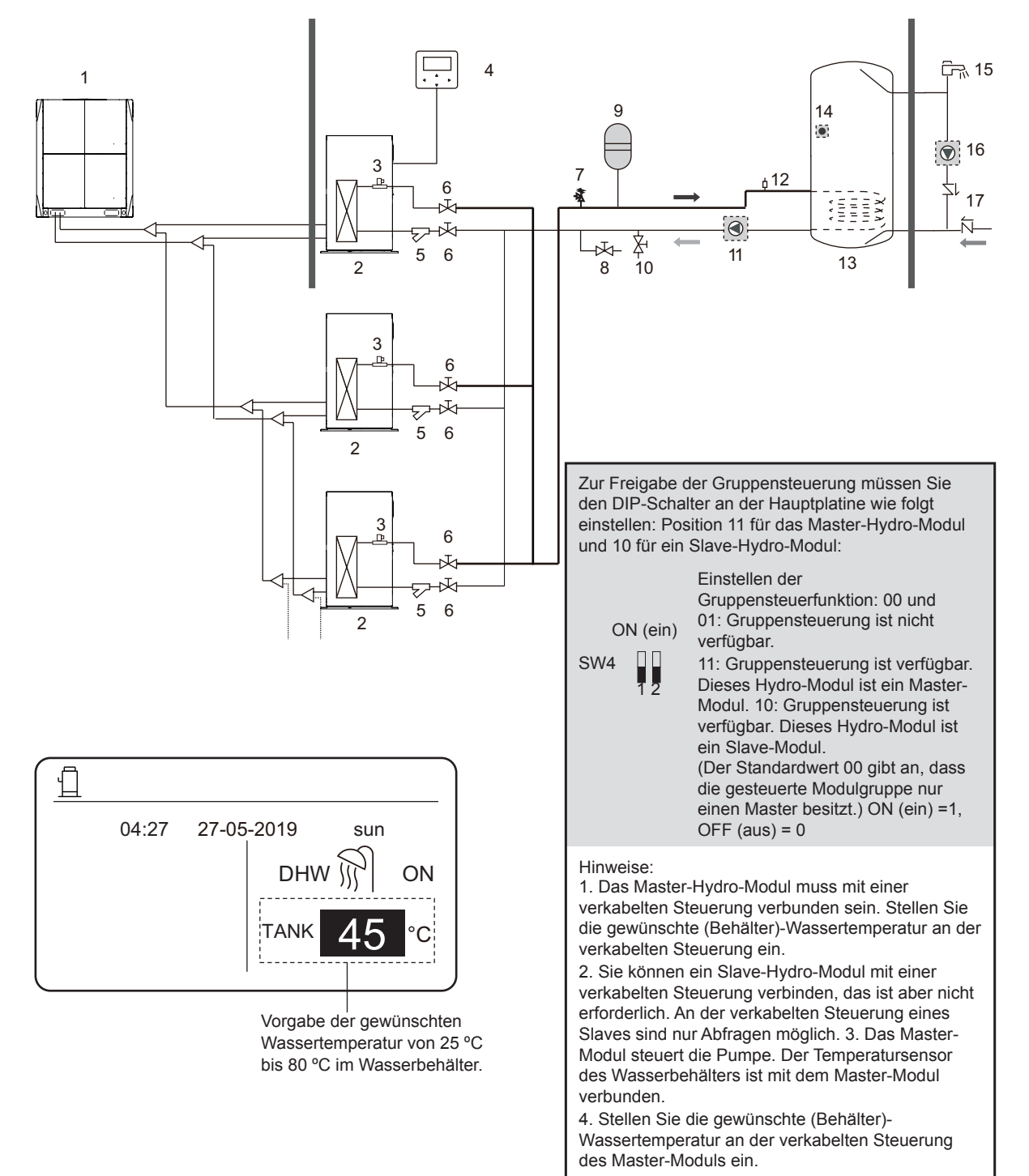

## 4 Gerätemenü

Tippen Sie am Hauptbedienfeld auf MENU. Nun erscheint der folgende Bildschirm.

| MENU                |     |  |  |  |  |  |
|---------------------|-----|--|--|--|--|--|
| OPERATION PARAMETER |     |  |  |  |  |  |
| FOR SERVICEMAN      |     |  |  |  |  |  |
|                     |     |  |  |  |  |  |
|                     |     |  |  |  |  |  |
|                     |     |  |  |  |  |  |
|                     |     |  |  |  |  |  |
| OK ENTER 🖨 SCROLL   | 2/2 |  |  |  |  |  |

## 5 Grundbedienung

## 5.1 Den Bildschirm entriegeln

Das Symbol 🕂 am Bildschirm zeigt an, dass die verkabelte Steuerung verriegelt ist. Bei Druck auf eine beliebige Taste blinkt das Symbol 🕂. Drücken Sie die Entriegeltaste **UNLOCK** und halten Sie sie gedrückt. Dann verschwindet das Symbol 🕂. Jetzt können Sie das Hauptbedienfeld der verkabelten Steuerung wieder verwenden.

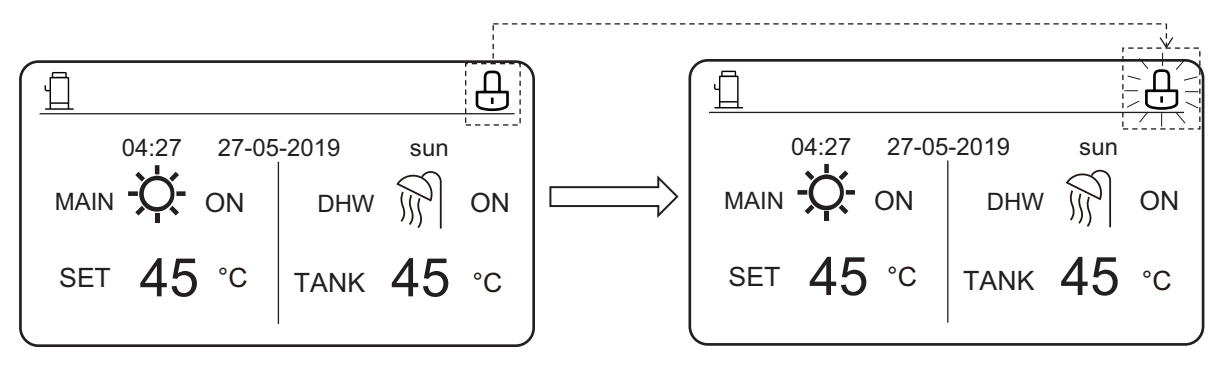

Die verkabelte Steuerung verriegelt sich automatisch, wenn Sie sie längere Zeit nicht betätigen. Das geschieht standardmäßig nach 120 Sekunden, lässt sich aber an der Steuerung vorgeben. Einzelheiten finden Sie in Abschnitt 6.7 "Informationen über Fehler und Service". Mit einem längeren Druck auf die **UNLOCK**-Taste verriegeln Sie die entriegelte Steuerung.

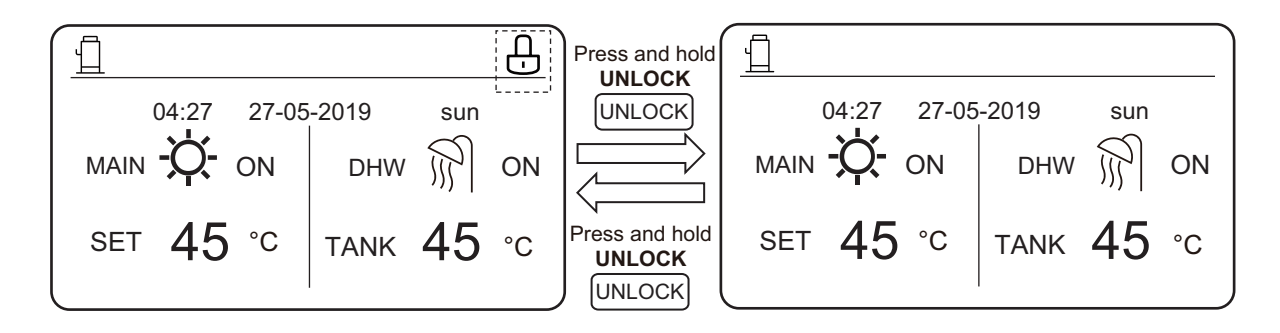

Mit einem Druck auf **ON/OFF** am Hauptbedienfeld können Sie keine Funktion freigeben oder deaktivieren. In diesem Fall erscheint Folgendes am Bildschirm:

Drücken Sie▲, um Eingaben am Hauptbedienfeld vorzunehmen. Drücken Sie zur Moduswahl auf ► oder ◄.

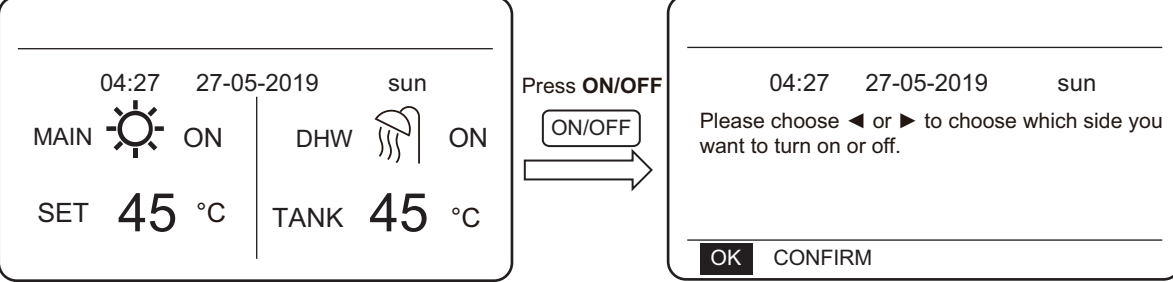

## 5.2 Betriebsarten- und Temperatur-Voreinstellungen freigeben und deaktivieren

An der verkabelten Steuerung können Sie sowohl den Heizmodus als auch den Warmwasser-Modus (DHW) freigeben und deaktivieren.

#### 5.2.1 Heizmodus

Es gibt zwei Steuerverfahren für den Heizmodus:

- Wasser-Austrittstemperatur-Steuerung
- Raumtemperatur-Steuerung

Wasser-Austrittstemperatur-Steuerung In diesem Steuermodus regelt das Hydro-Modul den Betrieb so, dass die Wasser-Austrittstemperatur den Vorgabewert erreicht. Sie können die Wasser-Austrittstemperatur manuell oder mithilfe einer Zeitschaltung (Timer) vorgeben.

- Schritte zum Festlegen der Wasser-Austrittstemperatur des Hydro-Moduls: MENU > FOR SERVICEMAN > HEAT MODE > LEAVING WATER TEMP.
- Setzen Sie LEAVING WATER TEMP. auf YES.
- Sie können eine Wasser-Austrittstemperatur von 25 °C bis 80 °C vorgeben.
- Stellen Sie die Wasser-Austrittstemperatur-Steuerung ein und setzen Sie das Hauptbedienfeld auf MAIN.

Hinweise:

Wenn Sie die LEAVING WATER TEMP. (Wasser-Austrittstemp.) auf YES stellen, geht die ROOM TEMP. (Raumtemp.) automatisch auf NO. Wenn Sie umgekehrt die ROOM TEMP. auf YES stellen, geht die LEAVING WATER TEMP. automatisch zu NOüber.

Schalten Sie nach vorgenommenen Einstellungen den Heizmodus ein oder aus und geben Sie die gewünschte Wasser-Austrittstemperatur vor.

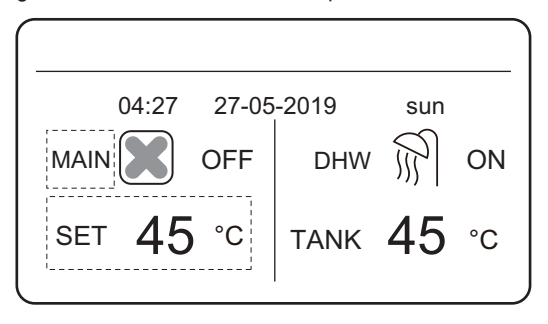

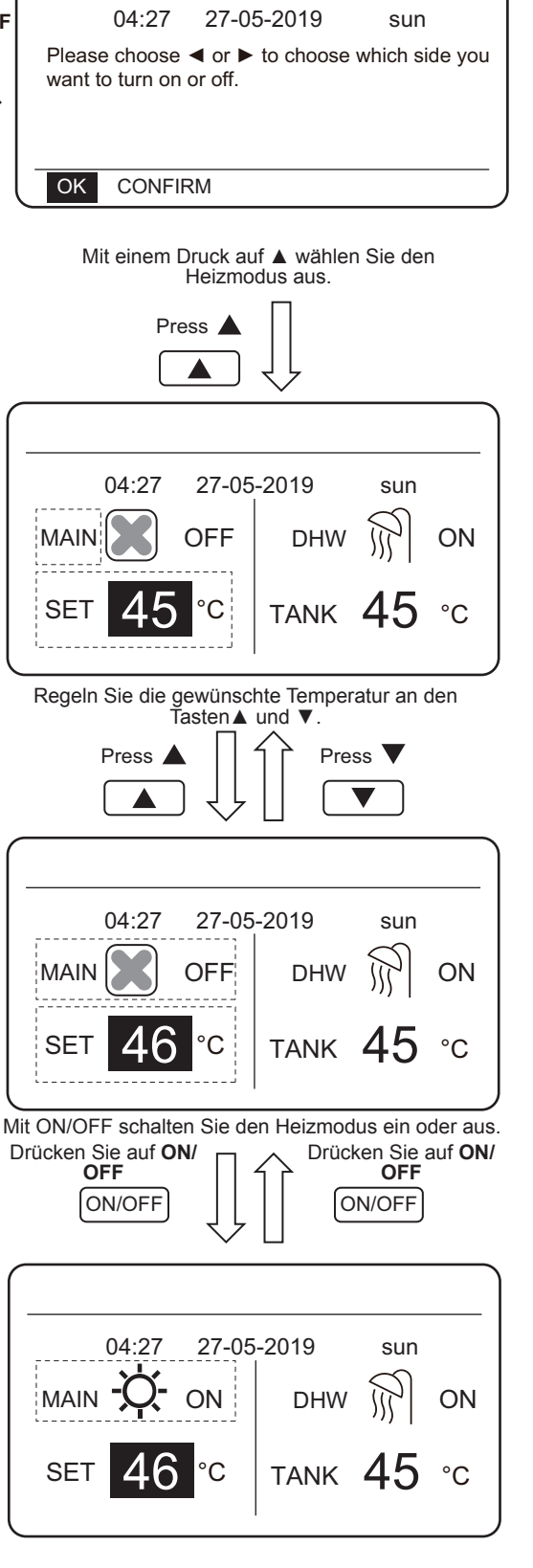

#### Raumtemperatur-Steuerung

Geben Sie bei Raumtemperatur-Steuerung die gewünschte Raumtemperatur ein. Das Hydro-Modul steuert den Betrieb so, dass die Anlage die von der verkabelten Steuerung registrierte Raumtemperatur erreicht. Sie können die gewünschte Raumtemperatur manuell oder mithilfe einer Zeitschaltung (Timer) und einer "Außentemperatur-Kurve" (Abgleichskurve gemäß der Außentemperatur) vorgeben.

- Stellen Sie den Modus der Raumtemperatur-Steuerung in folgenden Schritten ein: MENU > FOR SERVICEMAN > HEAT MODE > ROOM TEMP.
- Setzen Sie ROOM TEMP. auf YES.
- Die Vorgabe-Raumtemperatur reicht von 17 °C bis 30 °C.
- Stellen Sie die Wasser-Austrittstemperatur-Steuerung ein und setzen Sie das Hauptbedienfeld auf ROOM.

Hinweise:

1. Installieren Sie die verkabelte Steuerung dort, wo Sie Heizung benötigen.

Wenn Sie die LEAVING WATER TEMP. (Austrittstemp.) auf YES stellen, geht die ROOM TEMP. (Raumtemp.) automatisch auf NO. Wenn Sie umgekehrt die ROOM TEMP. auf YES stellen, geht die LEAVING WATER TEMP. automatisch auf NO.

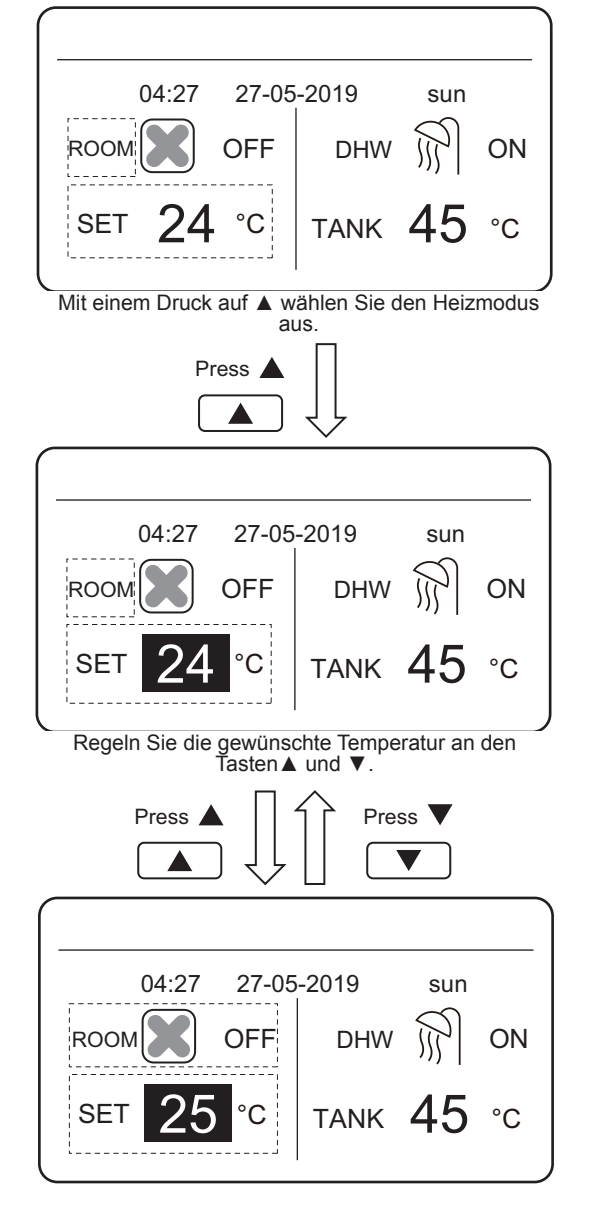

Mit ON/OFF schalten Sie den Heizmodus ein oder aus.

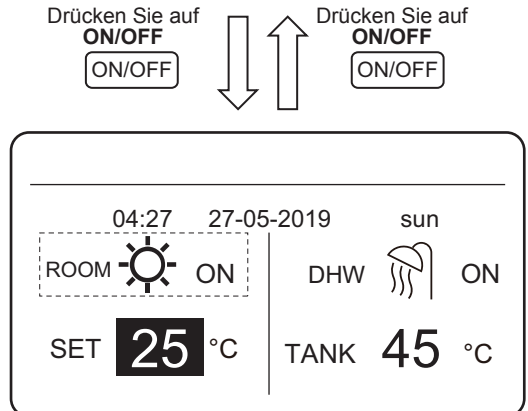

Angenommen, an der verkabelten Steuerung ist die Temperatur-Einstellung im Heizmodus oder in der Modus-Ein-/Ausschalt-Funktion verriegelt. Wenn Sie die Temperatur einstellen oder einen Modus freigeben oder deaktivieren, erscheint folgender Bildschirm:

Mit einem Druck auf **NO** kehren Sie zum Hauptbedienfeld zurück. Mit einem Druck auf **YES** gelangen Sie zum Bildschirm **CHILD LOCK** (Kindersicherung).

|                   | 04:27                  | 27-05-2019                    | sun              |
|-------------------|------------------------|-------------------------------|------------------|
| Heating<br>Do you | g tempera<br>want to u | ture adjusting fur<br>nlock ? | nction is locked |
|                   | NO                     |                               | YES              |
| ОК                | CONFIRM                |                               |                  |
|                   |                        |                               |                  |
|                   | 04:27                  | 27-05-2019                    | sun              |
| Heat n<br>want to | node ON/<br>unlock it  | OFF function is<br>?          | locked. Do you   |
|                   | NO                     |                               | YES              |
|                   |                        |                               |                  |

Falls die Temperatur-Einstellung oder die Modus-Ein-/Ausschalt-Funktion an der zentralen Steuerung verriegelt ist, erscheint oben das Symbol  $\fbox{}{}$ . Wenn Sie an der verkabelten Steuerung die Temperatur einstellen oder einen Modus freigeben oder deaktivieren, erscheint folgender Bildschirm:

In diesem Fall können Sie das Hydro-Modul nur an der zentralen Steuerung entriegeln.

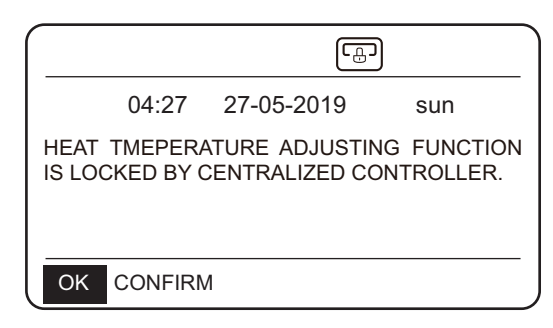

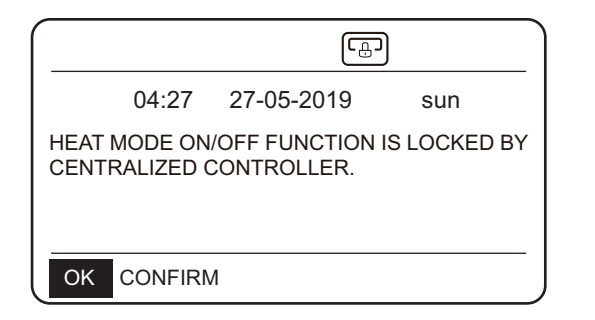

#### 5.2.2 Heizmodus (DHW)

- So gelangen Sie in den Heizmodus: MENU > FOR SERVICEMAN > DHW MODE.
- Stellen Sie DHW MODE auf YES.
- Sie können eine Wassertemperatur von 25 °C bis 80 °C im Wasserbehälter vorgeben.

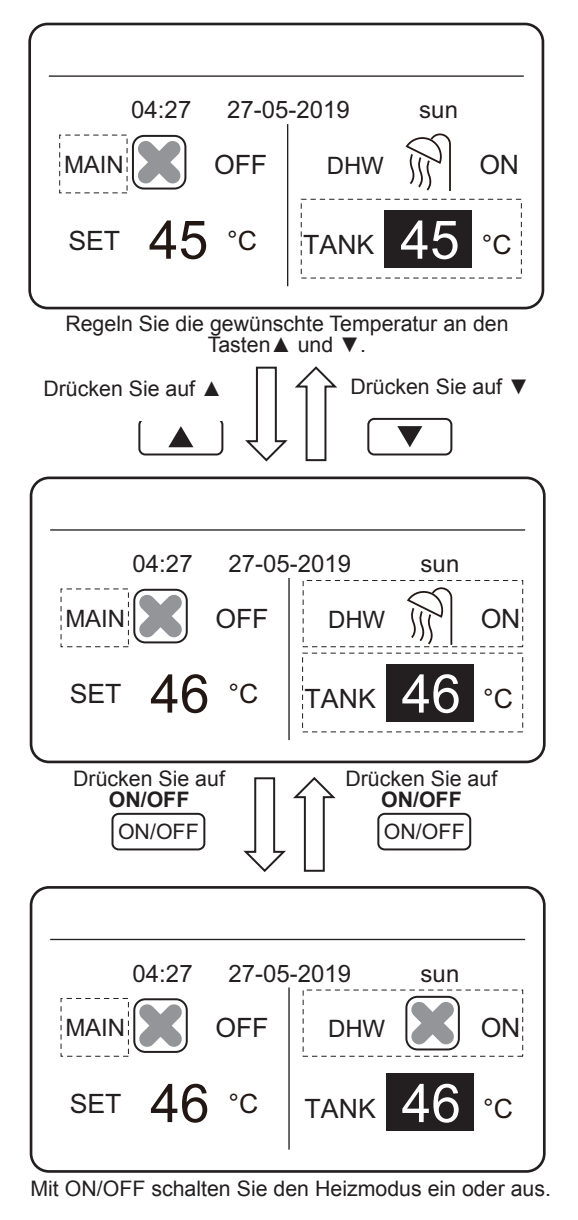

Angenommen, an der verkabelten Steuerung ist die Temperatur-Einstellung im Warmwasser-Modus (DHW) oder in der Modus-Ein-/Ausschalt-Funktion verriegelt. Wenn Sie die Temperatur einstellen oder einen Modus freigeben oder deaktivieren, erscheint folgender Bildschirm: Mit einem Druck auf **NO** kehren Sie zum Hauptbedienfeld zurück. Mit einem Druck auf **YES** gelangen Sie zum Bildschirm **CHILD LOCK** (Kindersicherung).

|                   | 04:27                   | 27-05-2019                   | sun              |
|-------------------|-------------------------|------------------------------|------------------|
| DHW te<br>you war | mperatur<br>nt to unloc | e adjusting functi<br>k it ? | on is locked. Do |
|                   | NO                      |                              | YES              |
| OK (              | CONFIRM                 |                              |                  |
|                   |                         |                              |                  |
|                   |                         |                              |                  |
|                   | 04:27                   | 27-05-2019                   | sun              |
| DHW m<br>want to  | node ON/<br>unlock it ' | OFF function is<br>?         | locked. Do you   |
|                   | NO                      |                              | YES              |
| OK (              | CONFIRM                 |                              |                  |

Falls die Temperatur-Einstellung oder die Modus-Ein-/Ausschalt-Funktion an der zentralen Steuerung verriegelt ist, erscheint oben das Symbol  $\fbox{}{}$ . Wenn Sie an der verkabelten Steuerung die Temperatur einstellen oder einen Modus freigeben oder deaktivieren, erscheint folgender Bildschirm:

In diesem Fall können Sie das Hydro-Modul nur an der zentralen Steuerung entriegeln.

|                                                      |                                                   | <u>ר</u>                                |
|------------------------------------------------------|---------------------------------------------------|-----------------------------------------|
| 04:27                                                | 27-05-2019                                        | sun                                     |
| DHW MODE ON<br>CENTRALIZED (                         | OFF FUNCTION                                      | IS LOCKED BY                            |
|                                                      |                                                   |                                         |
| OK CONFIRM                                           | N                                                 |                                         |
| OK CONFIRM                                           | N<br>La                                           | <u>ן</u>                                |
| OK CONFIRM<br>04:27                                  | M<br><u>حج</u><br>27-05-2019                      | כ<br>sun                                |
| OK CONFIRM<br>04:27<br>DHW TEMPERA<br>IS LOCKED BY ( | M<br>27-05-2019<br>ATURE ADJUSTI<br>CENTRALIZED C | Sun<br>SUN<br>NG FUNCTION<br>ONTROLLER. |

## 6 Gerätefunktionen

### 6.1 Heizmodus

Im Heizmodus sind folgende Funktionen verfügbar: PRESET TEMP. (Vorgabe der Wassertemperatur), WEATHER TEMP. SET (Außentemp.-Vorgabe), MULTIPLE SET POINT (mehrere Vorgabetemperaturen).

#### 6.1.1 PRESET TEMP. (Wassertemperatur-Vorgabe)

Unter PRESET TEMP. stellen Sie die zu unterschiedlichen Zeiten gewünschten Wasser-Austrittstemperaturen ein.

- PRESET TEMP. = voreingestellte Wassertemperatur
- Unter folgenden Gegebenheiten schaltet sich die Funktion PRESET TEMP. automatisch ab:

Die Zeitschaltung (Timer) ist eingestellt.
 Der Wochen-Zeitplan ist eingestellt.

Aktivieren Sie die PRESET TEMP. (Wassertemp.-Vorgabe) wie folgt:

#### MENU > PRESET TEMPERATURE > PRESET TEMP. Drücken Sie auf OK.

Nun erscheint der folgende Bildschirm:

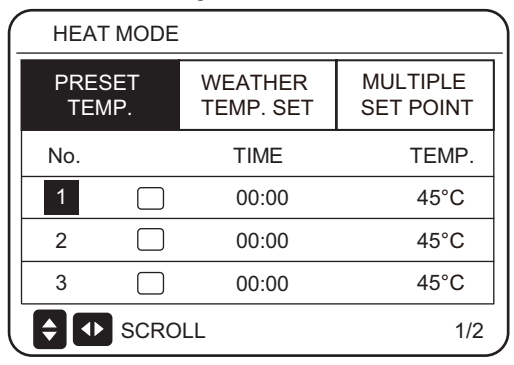

| HEAT MODE       |      |                                   |       |  |  |  |  |
|-----------------|------|-----------------------------------|-------|--|--|--|--|
| PRESET<br>TEMP. |      | PRESET WEATHER<br>TEMP. TEMP. SET |       |  |  |  |  |
| No.             |      | TIME                              | TEMP. |  |  |  |  |
| 4               |      | 00:00                             | 45°C  |  |  |  |  |
| 5               |      | 00:00                             | 45°C  |  |  |  |  |
| 6               |      | 00:00                             | 45°C  |  |  |  |  |
| <b>\$</b>       | SCRO | LL                                | 2/2   |  |  |  |  |

Bewegen Sie sich mit den Tasten  $\blacktriangle$ ,  $\blacktriangledown$ ,  $\blacktriangleright$  und  $\triangleleft$  am Bildschirm und stellen Sie Uhrzeit und Temperatur mit  $\blacktriangle$  und  $\blacktriangledown$  ein. Wenn sich der Cursor auf  $\blacksquare$  befindet, wie in der folgenden Seite:

| HE      | EAT MODE       |                              |        |                |
|---------|----------------|------------------------------|--------|----------------|
| PF<br>T | RESET<br>TEMP. | WEATHER MUL<br>TEMP. SET SET |        | TIPLE<br>POINT |
| No      |                | TIME                         | •      | TEMP.          |
| 1       |                | 00:00                        |        | 45°C           |
| 2       |                | 00:00                        |        | 45°C           |
| 3       |                | 00:00                        |        | 45°C           |
| OK      | √SELE          | ст 🖨 🚺                       | SCROLL | 1/2            |

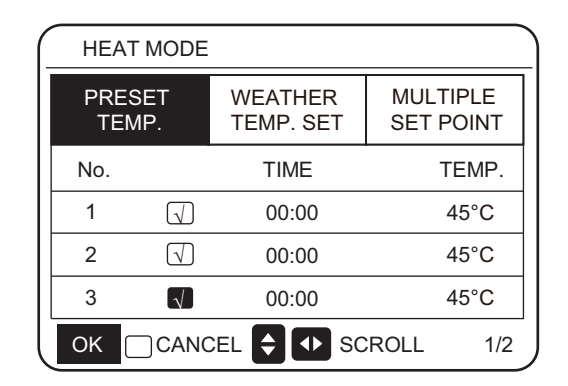

Mit einem Klick auf OK geht 
utur zu 
utur zu 
utur zu 
utur zu 
utur zu 
utur zu 
utur zu 
utur zu 
utur zu 
utur zu 
utur zu 
utur zu 
utur zu 
utur zu 
utur zu 
utur zu 
utur zu 
utur zu 
utur zu 
utur zu 
utur zu 
utur zu 
utur zu 
utur zu 
utur zu 
utur zu 
utur zu 
utur zu 
utur zu 
utur zu 
utur zu 
utur zu 
utur zu 
utur zu 
utur zu 
utur zu 
utur zu 
utur zu 
utur zu 
utur zu 
utur zu 
utur zu 
utur zu 
utur zu 
utur zu 
utur zu 
utur zu 
utur zu 
utur zu 
utur zu 
utur zu 
utur zu 
utur zu 
utur zu 
utur zu 
utur zu 
utur zu 
utur zu 
utur zu 
utur zu 
utur zu 
utur zu 
utur zu 
utur zu 
utur zu 
utur zu 
utur zu 
utur zu 
utur zu 
utur zu 
utur zu 
utur zu 
utur zu 
utur zu 
utur zu 
utur zu 
utur zu 
utur zu 
utur zu 
utur zu 
utur zu 
utur zu 
utur zu 
utur zu 
utur zu 
utur zu 
utur zu 
utur zu 
utur zu 
utur zu 
utur zu 
utur zu 
utur zu 
utur zu 
utur zu 
utur zu 
utur zu 
utur zu 
utur zu 
utur zu 
utur zu 
utur zu 
utur zu 
utur zu 
utur zu 
utur zu 
utur zu 
utur zu 
utur zu 
utur zu 
utur zu 
utur zu 
utur zu 
utur zu 
utur zu 
utur zu 
utur zu 
utur zu 
utur zu 
utur zu 
utur zu 
utur zu 
utur zu 
utur zu 
utur zu 
utur zu 
utur zu 
utur zu 
utur zu 
utur zu 
utur zu 
utur zu 
utur zu 
utur zu 
utur zu 
utur zu 
utur zu 
utur zu 
utur zu 
utur zu 
utur zu 
utur zu 
utur zu 
utur zu 
utur zu 
utur zu 
utur zu 
utur zu 
utur zu 
utur zu 
utur zu 
utur zu 
utur zu 
utur zu 
utur zu 
utur zu 
utur zu 
utur zu 
utur zu 
utur zu 
utur zu 
utur zu 
utur zu 
utur zu 
utur zu 
utur zu 
utur zu 
utur zu 
utur zu 
utur zu 
utur zu 
utur zu 
utur zu 
utur zu 
utur zu 
utur zu 
utur zu 
utur zu 
utur zu 
utur zu 
utur zu 
utur zu 
utur zu 
utur zu 
utur zu 
utur zu 
utur zu 
utur zu 
utur zu 
utur zu 
utur zu 
utur zu 
utur zu 
utur zu 
utur zu 
utur zu 
utur zu 
utur zu 
utur zu 
utur zu 
utur zu 
utur zu 
utur zu 
utur zu 
utur zu 
utur zu 
utur zu 
utur zu 
utur zu 
utur zu 
utur zu 
utur zu 
utur zu 
utur zu 
utur zu 
utur zu 
utur zu 
utur zu 
utur zu 
utur zu 
utur zu 
utur zu 
utur zu 
utur zu 
u

Bewegen Sie sich mit den Tasten ▲, ▼, ► und ◀ am Bildschirm und stellen Sie Uhrzeit und Temperatur mit ▲ und ▼ ein. Sie können eine von sechs Temperaturen vorgeben. Ein Beispiel:

Es ist 8:00 Uhr und die Wassertemperatur beträgt 60 <sup>°</sup>C . Wenn Sie PRESET TEMP. (Wassertemperatur-Vorgabe) jetzt wie folgt einstellen, verhält sich das Hydro-Modul gemäß der unten dargestellten Kurve.

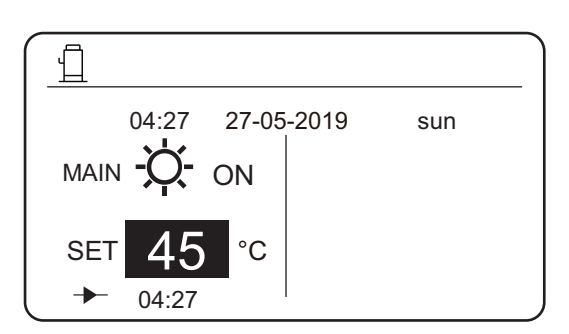

| No. | TIME  | TEMP. |
|-----|-------|-------|
| 1   | 8:00  | 70°C  |
| 2   | 12:00 | 60°C  |
| 3   | 15:00 | 70°C  |
| 4   | 18:00 | 60°C  |
| 5   | 20:00 | 70°C  |
| 6   | 23:00 | 60°C  |

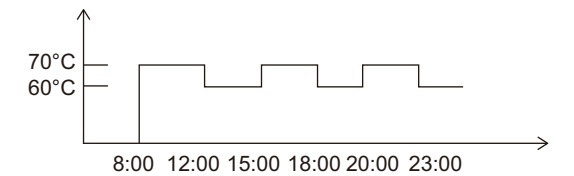

Hinweise:

1. Wenn mehrere Vorgabetemperaturen freigegeben sind, gilt PRESET TEMP. nur für Raum 0.

2. Bei ausgeschaltetem Hydro-Modul ist die voreingestellte Temperatur zur gegebenen Zeit ungültig. Das Hydro-Modul startet zum Zeitpunkt der nächsten voreingestellten Temperatur.

3. Wenn die Timer-Funktion aktiv ist und Sie den Cursor auf **PRESET TEMP.** verschieben und auf **OK** drücken, erscheint die folgende Frage:

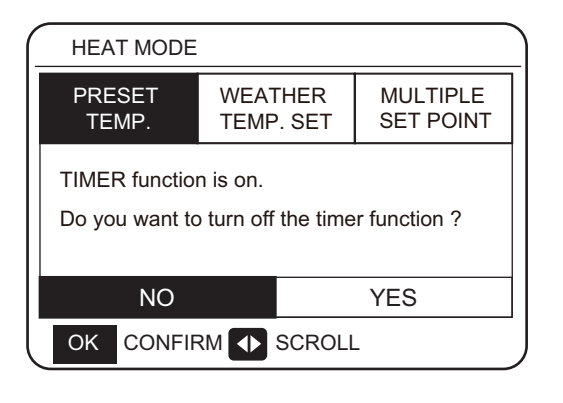

4. Die vorgegebene Temperatur gilt nur für die Steuerung des Wasserausgangs im Heizmodus. Falls **ROOM TEMP.** (Raumtemp.) an der verkabelten Steuerung auf **YES** steht, sehen Sie folgende Angaben an der Anzeige:

| HEAT MODE       |                      |                       |
|-----------------|----------------------|-----------------------|
| PRESET<br>TEMP. | WEATHER<br>TEMP. SET | MULTIPLE<br>SET POINT |
|                 |                      |                       |
|                 |                      |                       |
|                 |                      |                       |
|                 | DLL                  |                       |

#### 6.1.2 WEATHER TEMP. SET (Außentemp.-Vorgabe)

- WEATHER TEMP. SET = Außentemperatur-Vorgabe
- An der Seite **WEATHER TEMP.SET** können Sie **nicht** die gewünschte Wasser-Austrittstemperatur vorgeben. Vielmehr berechnet das Gerät die gewünschte Wasser-Austrittstemperatur anhand der Außentemperatur. Je höher die Außentemperatur, desto niedriger setzt das Gerät die gewünschte Wassertemperatur.
- Sie können die Werte der Außentemperaturkurve um bis zu fünf Grad anheben oder absenken [-5, +5]. Es handelt sich um die Temperaturdifferenz zwischen dem Berechnungswert und dem aktuellen Betriebswert. Ein Beispiel: +5 °C bedeutet, der aktuelle Betriebswert ist um 5 °C höher als der Berechnungswert.
- Stellen Sie Außentemperaturkurve in folgenden Schritten ein: MENU > PRESET TEMPERATURE > WEATHER TEMP.
   SET. (Menü > Wassertemperatur-Vorgabe > Vorgabe nach Außentemp.) Drücken Sie auf OK. Nun erscheint der folgende Bildschirm:

| HEAT MODE                         |                       | ) (   | HEAT MODE       |                             |                       |
|-----------------------------------|-----------------------|-------|-----------------|-----------------------------|-----------------------|
| PRESET WEATHER<br>TEMP. TEMP. SET | MULTIPLE<br>SET POINT | Press | PRESET<br>TEMP. | WEATHER<br>TEMP. SET        | MULTIPLE<br>SET POINT |
| WEATHER TEMP. SET                 | OFF                   |       | WEATHER T       | EMP. SET                    | OFF                   |
| SHIFT VALUE                       | 0°C                   |       | SHIFT VALUE     | E                           | 0°C                   |
|                                   |                       | Press |                 |                             |                       |
|                                   |                       |       |                 | DLL                         |                       |
|                                   |                       |       | Press ON/O      | FF button to turn function. | on/off weather        |
|                                   |                       |       | Press           |                             | Press V               |
| HEAT MODE                         |                       | ) (   | HEAT MODE       |                             |                       |
| PRESET WEATHER<br>TEMP. TEMP. SET | MULTIPLE<br>SET POINT | Press | PRESET<br>TEMP. | WEATHER<br>TEMP. SET        | MULTIPLE<br>SET POINT |
| WEATHER TEMP. SET                 | OFF                   |       | WEATHER T       | EMP. SET                    | OFF                   |
| SHIFT VALUE                       | 0 °C                  |       | SHIFT VALUE     | E                           | 0°C                   |
|                                   |                       |       |                 |                             |                       |
|                                   |                       | Press |                 |                             |                       |
|                                   |                       |       |                 | DLL                         |                       |

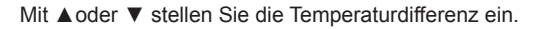

In FOR SERVICEMAN können Sie die folgenden vier Parameter einstellen (siehe FOR SERVICEMAN).

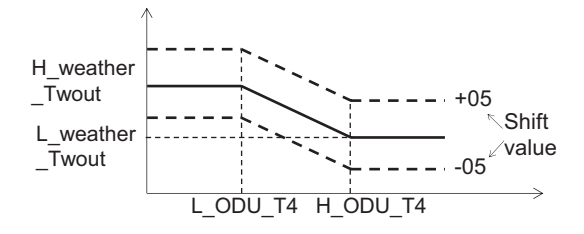

H\_ODU\_T4: oberer Grenzwert der Außentemperatur für den Wassertemp.-Abgleich (siehe Abbildung)

L\_ODU\_T4: unterer Grenzwert der Außentemperatur für den Wassertemp.-Abgleich

L\_weather\_Twout: Minimalwert der gewünschten Wasser-Austrittstemperatur. Das Gerät stellt diesen Wert ein, wenn die Außentemperatur (gleich oder) höher ist als der obere Grenzwert (H\_ODU...).

H\_weather\_Twout: Maximalwert der gewünschten Wasser-Austrittstemperatur. Das Gerät stellt diesen Wert ein, wenn die Außentemperatur (gleich oder) niedriger ist als der untere Grenzwert (L\_ODU...). Wenn TEMP.SET aktiv ist, können Sie die gewünschte Wasser-Austrittstemperatur **nicht** vorgeben. Mit einem Druck auf ▼ oder ▲ erscheint der folgende Bildschirm.

| $\left[ \right]$ |                 |                      |            |           |               | _   |
|------------------|-----------------|----------------------|------------|-----------|---------------|-----|
|                  |                 | 04:27                | 27-05-     | 2019      | sun           |     |
|                  | WEAT<br>to turn | HER TEMI<br>it off ? | P. SET fur | nction is | on. Do you wa | ant |
|                  |                 | NO                   |            |           | YES           |     |
|                  | <u></u>         |                      |            |           |               |     |

Drücken Sie **OK** bei **NO**; so kehren Sie zum Hauptbedienfeld zurück. Gehen Sie mit dem Cursor auf **YES** und tippen Sie auf **OK**. Folgender Einstellbildschirm für den Abgleich mittels Außentemperatur-Kurve erscheint:

| HEAT MODE       |                      |                       |  |  |  |  |
|-----------------|----------------------|-----------------------|--|--|--|--|
| PRESET<br>TEMP. | WEATHER<br>TEMP. SET | MULTIPLE<br>SET POINT |  |  |  |  |
| WEATHER TE      | WEATHER TEMP. SET    |                       |  |  |  |  |
| SHIFT VALUE     | SHIFT VALUE          |                       |  |  |  |  |
|                 |                      |                       |  |  |  |  |
|                 |                      |                       |  |  |  |  |
|                 |                      |                       |  |  |  |  |

#### 6.1.3 Die Funktion MULTIPLE SET POINT (mehrere Vorgabetemperaturen)

Sie benötigen diese Funktion, wenn das Hydro-Modul an mehrere Stellen mit unterschiedlichen gewünschten Wassertemperaturen angeschlossen ist. Mithilfe dieser Funktion geben Sie die gewünschten Wasser-Austrittstemperaturen für die Räume 1 und 2 vor. (Weitere Informationen entnehmen Sie bitte der Installationsanleitung).

Anhand der Vorgaben berechnet das Hydro-Modul die Räume, die Wärmeenergie benötigen, und operiert mit der höchsten unter den diversen angeforderten Wasser-Austrittstemperaturen.

Hinweis: Stellen Sie die Wassertemperatur für Raum 0 am Hauptbedienfeld ein.

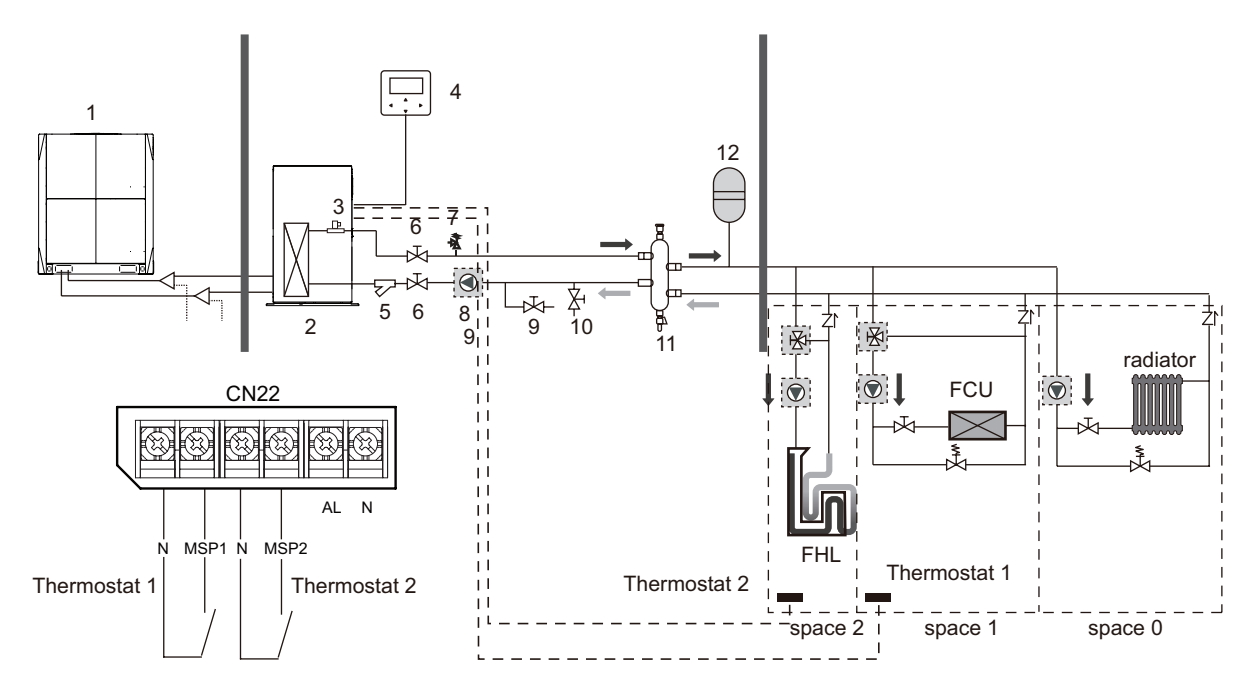

#### Hinweise:

1. Das Hydro-Modul erfüllt die Anforderungen an die Steuerung bei unterschiedlichen Wassertemperaturen. Schließen Sie eine temperatursenkende Vorrichtung (eines Fremdherstellers) an die Kreisläufe der Räume 1 und 2 an.

2. Am FOR SERVICEMAN-Bedienfeld der verkabelten Steuerung können Sie den Wahlschalter der mehrfachen Vorgabewerte einstellen. Mehrere Voreinstellwerte sind möglich, wenn MULTIPLE SET POINT 1 oder 2 auf YES steht.

 Bei mehrfacher Temperaturvorgabe an der verkabelten Steuerung entspricht die gewünschte Vorgabetemperatur 1 der angeforderten Wassertemp.
 analog entspricht die gewünschte Vorgabetemp.
 der angeforderten Wassertemp.

4. Das Gerät bestimmt den Wärmeenergiebedarf von Raum 1 gemäß Thermostat 1. Bei eingeschaltetem Thermostat 1 besteht Wärmebedarf in Raum 1, nicht aber bei ausgeschaltetem Thermostat 1.

5. Wie im vorherigen Punkt bestimmt das Gerät den Wärmeenergiebedarf von Raum 2 gemäß Thermostat 2. Bei eingeschaltetem Thermostat 2 besteht Wärmebedarf in Raum 2, nicht aber bei ausgeschaltetem Thermostat 2.

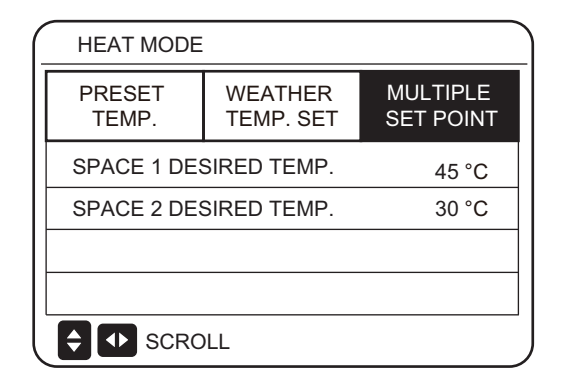

|              | Gewünschte<br>Temperatur | Zustand des<br>Wärmeenergiebedarfs |             |              | s            |
|--------------|--------------------------|------------------------------------|-------------|--------------|--------------|
| Raum 0       | а                        | OFF<br>(aus)                       | ON<br>(ein) | OFF<br>(aus) | OFF<br>(aus) |
| Raum 1       | b                        | OFF<br>(aus)                       | ON/<br>OFF  | ON<br>(ein)  | OFF<br>(aus) |
| Raum 2       | с                        | OFF<br>(aus)                       | ON/<br>OFF  | ON/<br>OFF   | ON<br>(ein)  |
| Gewünsc<br>T | hte Ergebnis-            | OFF<br>(aus)                       | а           | b            | с            |

## 6.2 Haushalts-Warmwasser

Zu **Haushalts-Warmwasser** (DOMESTIC HOT WATER, DHW) gehören die beiden Unterpunkte DISINFECT und DHW PUMP 2.

#### 6.2.1 Desinfektionsmodus

Diese Desinfektion tötet Legionellen-Bakterien ab. Im Desinfektionsmodus steigt die Wassertemperatur auf 70 °C bis 80 °C. Am FOR SERVICEMAN-Bedienfeld können Sie diese Temperatur einstellen. Gehen Sie zu**MENU > DOMESTIC HOT WATER** (Warmwasser) > **DISINFECT.** Drücken Sie auf **OK**. Nun erscheint der folgende Bildschirm.

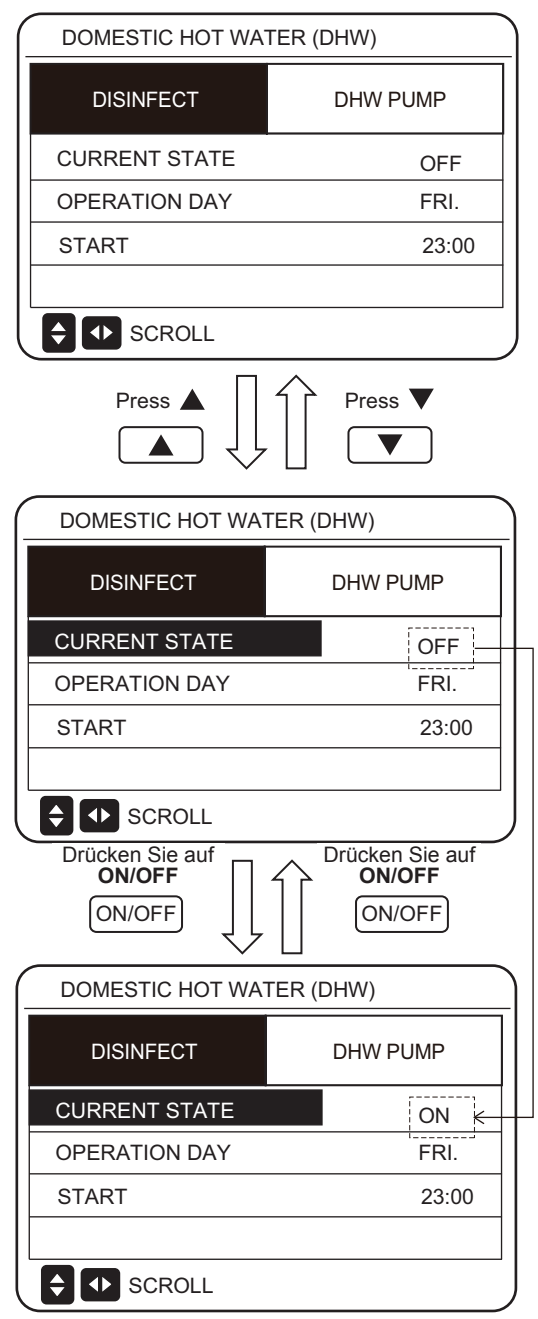

Bewegen Sie sich mithilfe von ◀, ►, ▼ und ▲ am Bildschirm und stellen Sie mit ▼ und ▲ die Parameter OPERATE DAY (Ausführungstag) und START ein. Zum Beispiel beginnt die Desinfektion am Freitag um 23 Uhr, wenn der OPERATE DAY auf FRIDAY und der START auf 23:00 Uhr steht. Bei laufender Desinfektion erscheint folgender Bildschirm:

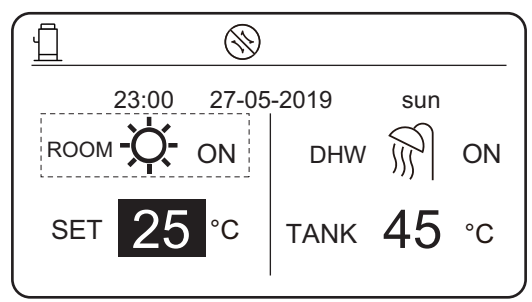

#### Hinweis:

Wenn Sie den **On/Off**-Schalter drücken, während am Hydro-Modul gerade die Desinfektion läuft, erscheint folgender Bildschirm:

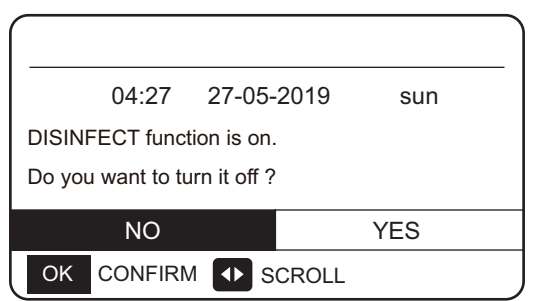

Das Hydro-Modul desinfiziert gemäß der nachfolgenden Abbildung. Es hält die Wassertemperatur im Wasserbehälter auf der Desinfektionstemperatur TtankS\_DI.

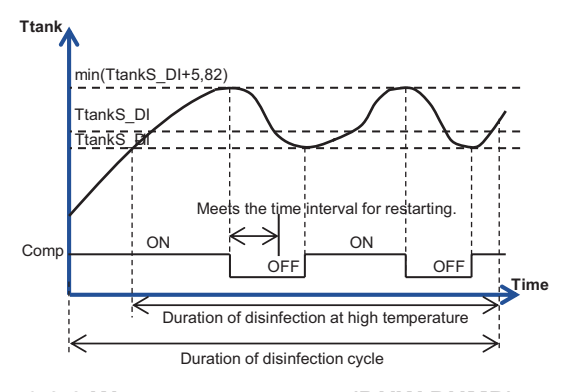

#### 6.2.2 Warmwasserpumpe (DHW PUMP)

Diese Pumpenfunktion steuert die Startzeit von Wasserbehälter und Pumpe und somit den Ausstrom von Warmwasser.

Gehen Sie zur Pumpensteuerung zu **MENU** > **DOMESTIC HOT WATER** > **DHW PUMP.** Drücken Sie auf **OK**. Nun erscheint der folgende Bildschirm.

| DOMESTIC HOT WATER (DHW) |  |       |     |      |       |  |
|--------------------------|--|-------|-----|------|-------|--|
| DISINFECT                |  |       |     | DHWI | PUMP  |  |
| No.                      |  | TIME  | No. |      | TIME  |  |
| 1                        |  | 00:00 | 4   |      | 00:00 |  |
| 2                        |  | 00:00 | 5   |      | 00:00 |  |
| 3                        |  | 00:00 | 6   |      | 00:00 |  |
| SCROLL 1/2               |  |       |     |      |       |  |
|                          |  |       |     |      |       |  |

| DISINFECT |       |       | DHW | PUMP  |  |
|-----------|-------|-------|-----|-------|--|
| No.       |       | TIME  | No. | TIME  |  |
| 7         |       | 00:00 | 10  | 00:00 |  |
| 8         |       | 00:00 | 11  | 00:00 |  |
| 9         |       | 00:00 | 12  | 00:00 |  |
| <b>Ş</b>  | ID SC | ROLL  |     | 2/2   |  |

| DOMESTIC HOT WATER (DHW) |              |       |     |      |       |  |
|--------------------------|--------------|-------|-----|------|-------|--|
|                          | DISINF       | ECT   |     | DHWI | PUMP  |  |
| No.                      |              | TIME  | No. |      | TIME  |  |
| 1                        | $\checkmark$ | 00:00 | 4   |      | 00:00 |  |
| 2                        |              | 00:00 | 5   |      | 00:00 |  |
| 3                        |              | 00:00 | 6   |      | 00:00 |  |
| SCROLL 1/2               |              |       |     |      |       |  |

Bewegen Sie sich mit ◀, ▶, ▼ und ▲am Bildschirm und stellen Sie die Parameter mit ▼ und ▲ein.

Ein Beispiel: Sie haben die Parameter der DHW PUMP eingestellt (siehe FOR SERVICEMAN > DHW MODE SETTING in der Installationsanleitung). Die PUMP RUNNING TIME (Laufzeit der Pumpe) beträgt 30 Minuten. Die Pumpe ist wie folgt eingestellt:

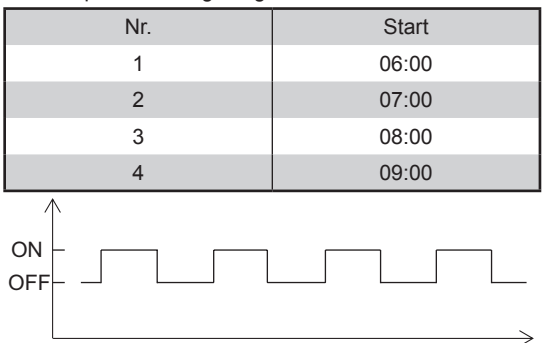

06:00 06:30 07:0007:30 8:00 08:30 09:00 09:30 Hinweise:

1. Falls DHW MODE=NON, gehen Sie zu **MENU** > **DOMESTIC HOT WATER** (Haushalts-Warmwasser). Drücken Sie auf **OK**. Nun erscheint der folgende Bildschirm.

| 0                    | 4:27    | 27-05-2019   | sun         |         |  |  |
|----------------------|---------|--------------|-------------|---------|--|--|
| DHW MODE is set NON. |         |              |             |         |  |  |
|                      |         |              |             |         |  |  |
|                      |         |              |             |         |  |  |
|                      |         |              |             |         |  |  |
| OK CC                | NFIRM   |              |             |         |  |  |
| . Falls DISIN        | FECT N  | IODE=NON a   | n der FOR S | SERVICE |  |  |
| edienfläche          | gehen ! | Sie zu MENII | > DOMEST    | IC HOT  |  |  |

2. Falls DISINFECT MODE=NON an der FOR SERVICEMAN-Bedienfläche, gehen Sie zu **MENU** > **DOMESTIC HOT WATER** > **DOMESTIC HOT WATER** (Haushalts-Warmwasser). Drücken Sie auf **OK**. Nun erscheint der folgende Bildschirm.

| DOMESTIC HOT WA | TER (DHW) |
|-----------------|-----------|
| DISINFECT       | DHW PUMP  |
|                 |           |
|                 |           |
|                 |           |
| SCROLL          |           |

3. Falls DHW PUMP RUNNING TIME=NON, gehen Sie zu MENU > DOMESTIC HOT WATER > DHW PUMP (Warmwasserpumpe). Drücken Sie auf OK. Nun erscheint der folgende Bildschirm.

| DOMESTIC HOT WATER (DHW) |          |  |  |  |
|--------------------------|----------|--|--|--|
| DISINFECT                | DHW PUMP |  |  |  |
|                          |          |  |  |  |
|                          |          |  |  |  |
|                          |          |  |  |  |
|                          |          |  |  |  |

#### 6.3 **Die SCHEDULE-Funktion** (Zeitplan)

Das Zeitplanmenü**SCHEDULE** umfasst folgende Punkte:

- 1) TIMER (Zeitschaltung)
- 2) WEEKLY SCHEDULE (Wochen-Zeitplan)
- 3) SCHEDULE CHECK (Zeitplan-Prüfung)
- 4) CANCEL TIMER (Zeitschaltung annullieren)

### 6.3.1 Die TIMER-Funktion (Zeitschaltung)

Bei aktiver Timer-Funktion erscheint das Symbol am Hauptbedienfeld der verkabelten Steuerung. Aber bei aktiver Wochenplan-Funktion ist der Timer nicht freigegeben.

| SCHEDULE |  |                    |            |              |                 |
|----------|--|--------------------|------------|--------------|-----------------|
| TIMER    |  | WEEKLY<br>SCHEDULE | SCHE<br>CH | EDULE<br>ECK | CANCEL<br>TIMER |
| No.      |  | START              | END        | MOD          | E TIME          |
| 1        |  | 00:00              | 00:00      | HEA          | T 45°C          |
| 2        |  | 00:00              | 00:00      | HEA          | T 45°C          |
| 3        |  | 00:00              | 00:00      | HEA          | T 45°C          |
|          |  |                    |            |              |                 |

| - | SCHEDULE |  |                    |                   |     |                 |      |
|---|----------|--|--------------------|-------------------|-----|-----------------|------|
|   | TIMER    |  | WEEKLY<br>SCHEDULE | SCHEDULE<br>CHECK |     | CANCEL<br>TIMER |      |
|   | No.      |  | START              | END               | MOD | E               | TIME |
|   | 4        |  | 00:00              | 00:00             | HEA | Т               | 45°C |
|   | 5        |  | 00:00              | 00:00             | HEA | Т               | 45°C |
|   | 6        |  | 00:00              | 00:00             | HEA | Т               | 45°C |
|   |          |  |                    |                   |     |                 |      |

Bewegen Sie sich mit ◀, ►, ▼ und ▲am Bildschirm und stellen Sie Uhrzeit, Modus und Temperatur mit ▼ und ▲ ein.

Zeitschaltung (Timer). Dedeutet: kein Timer ist vorgewählt). Sie können sechs Zeitschaltungen vorgeben. Um einen TIMER zu annullieren, gehen Sie mit dem Cursor auf "" und tippen Sie auf OK. Dann geht das Symbol von <u>v</u> zu 🗌 über und der Timer ist deaktiviert.

Wenn die Anfangsuhrzeit später ist als die Enduhrzeit, sehen Sie folgenden Bildschirm:

| (_ | SCHEDULE                                                |                    |                   |                 |  |  |
|----|---------------------------------------------------------|--------------------|-------------------|-----------------|--|--|
|    | TIMER                                                   | WEEKLY<br>SCHEDULE | SCHEDULE<br>CHECK | CANCEL<br>TIMER |  |  |
|    | TIMER1 is disabled.                                     |                    |                   |                 |  |  |
|    | Please check the timer setting and temperature setting. |                    |                   |                 |  |  |
|    |                                                         |                    |                   |                 |  |  |
| ĺ  | OK CO                                                   | NFIRM              |                   |                 |  |  |

#### Ein Beispiel:

Sechs Zeitplangruppen sind eingestellt, wie in der nachfolgenden Tabelle zusammengefasst:

| Nr. | Start | Ende  | Modus            | Temp. |
|-----|-------|-------|------------------|-------|
| 1   | 01:00 | 03:00 | DHW (Warmwasser) | 70    |
| 2   | 07:00 | 09:00 | HEAT (Heizung)   | 50    |
| 3   | 11:30 | 13:00 | DHW (Warmwasser) | 70    |
| 4   | 14:00 | 16:00 | HEAT (Heizung)   | 50    |
| 5   | 15:00 | 19:00 | DHW (Warmwasser) | 70    |
| 6   | 18:00 | 23:30 | HEAT (Heizung)   | 50    |
| 6   | 18:00 | 23:30 | HEAT (Heizung)   | 50    |

Jetzt arbeitet das Hydro-Modul, wie in der folgenden Abbildung dargestellt:

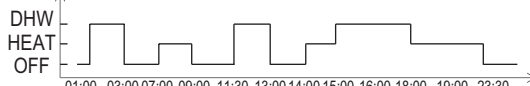

<sup>01:00 03:00 07:00 09:00 11:30 13:00 14:00 15:00 16:00 18:00 19:00 23:30</sup> 

| Zeit                  | Ablauf an der Steuerung                                    |
|-----------------------|------------------------------------------------------------|
| 01:00                 | Warmwasser (DHW) eingeschaltet: ON                         |
| 03:00                 | Warmwasser (DHW) ausgeschaltet: OFF                        |
| 07:00                 | Heizmodus eingeschaltet (HEAT MODE ON)                     |
| 09:00                 | Heizmodus ausgeschaltet (HEAT MODE<br>OFF)                 |
| 11:30                 | Warmwasser (DHW) eingeschaltet ON                          |
| 13:00                 | Warmwasser (DHW) ausgeschaltet: OFF                        |
| 14:00                 | Heizmodus eingeschaltet (HEAT MODE ON)                     |
| 15:00                 | Warmwasser ein (DHW ON) und Heizung<br>aus (HEAT MODE OFF) |
| 18:00                 | Heizung ein (HEAT MODE ON) und<br>Warmwasser aus (DHW OFF) |
| 23:30                 | Heizung ausgeschaltet (HEAT MODE OFF)                      |
| -linweis <sup>.</sup> |                                                            |

Wenn Anfangs- und Endzeit übereinstimmen, ist der Zeitplan ungültig.

#### 6.3.2 WEEKLY SCHEDULE (Wochen-Zeitplan)

Eine Zeitschaltung und ein Wochenplan können nicht gleichzeitig aktiv sein. Die jeweils später eingestellte Zeit tritt zuerst in Kraft. Wenn ein Wochenplan vorgegeben ist, erscheint das entsprechende Symbol am Hauptbedienfeld. Gehen Sie zu **MENU > SCHEDULE > WEEKLY SCHEDULE** (Wochenplan). Drücken Sie auf **OK**. Nun erscheint der folgende Bildschirm.

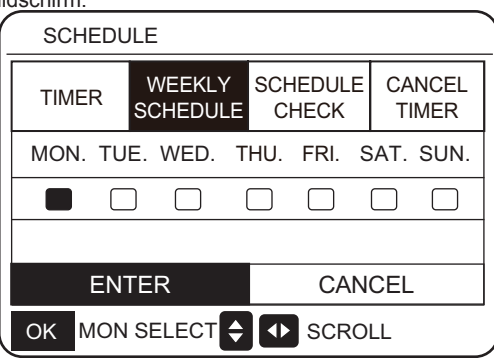

| SCHEDU  | JLE                |             |               |            |             |
|---------|--------------------|-------------|---------------|------------|-------------|
| TIMER   | WEEKLY<br>SCHEDULI | SCH<br>E CH | EDULE<br>IECK | E CA<br>TI | NCEL<br>MER |
| MON. TU | E. WED.            | THU.        | FRI.          | SAT.       | SUN.        |
|         |                    |             |               |            |             |
|         |                    |             |               |            |             |
| EN      | TER                |             | CAN           | NCEL       |             |
| OK ENT  |                    | ♦ S(        | CROLL         |            |             |

Wählen Sie zunächst die Wochentage aus, die Sie planen möchten. Bewegen Sie sich mit ◀ und ►am Bildschirmfenster. Wählen Sie mit OK einen Tag aus oder entfernen Sie in gleicher Weise eine Vorwahl. Die Darstellung "MON." bedeutet, dass der betreffende Tag ausgewählt ist. Andernfalls ist der Tag nicht ausgewählt und erscheint als " ".

Verwenden Sie die Pfeiltasten ◀ und ▶ zum Einstellen (SET) und Drücken Sie auf ENTER (Eingabe). Die Tage von Montag bis Freitag sind zur Planung ausgewählt und für sie gilt derselbe Plan. Die folgenden Seiten erscheinen:

|   | SC  | HEDU | JLE                |             |              |                 |
|---|-----|------|--------------------|-------------|--------------|-----------------|
|   | TIM | ER   | WEEKLY<br>SCHEDULE | SCHE<br>CHI | EDULE<br>ECK | CANCEL<br>TIMER |
|   | No. |      | START              | END         | MOD          | E TIME          |
|   | 1   |      | 00:00              | 00:00       | HEA          | T 45°C          |
|   | 2   |      | 00:00              | 00:00       | HEA          | T 45°C          |
|   | 3   |      | 00:00              | 00:00       | HEA          | T 45°C          |
| J | OK  | MON  | I SELECT           | ÷ •         | SCRC         | )LL             |

| SCHEDULE |     |                    |             |              |                |         |
|----------|-----|--------------------|-------------|--------------|----------------|---------|
| TIM      | ER  | WEEKLY<br>SCHEDULE | SCHE<br>CHI | EDULE<br>ECK | CANCE<br>TIMER | EL<br>R |
| No.      |     | START              | END         | MOD          | E TIME         |         |
| 4        |     | 00:00              | 00:00       | HEA          | T 45°C         |         |
| 5        |     | 00:00              | 00:00       | HEA          | T 45°C         |         |
| 6        |     | 00:00              | 00:00       | HEA          | T 45°C         |         |
| OK       | MON | SELECT             | <b>\$</b>   | SCRO         | OLL            |         |

Bewegen Sie sich mit ◀, ▶, ▼ und ▲ am Bildschirm und stellen Sie Modus und Temperatur ein. Sie können diverse Zeitschaltungen (Timer) einstellen, einschließlich Anfangs- und Enduhrzeit,

Modus und Temperatur. Die Moden (Betriebsarten) sind Heizung und Warmwasser (DHW). Die hier beschriebenen Voreinstellungen gelten für Zeitschaltungen (Timer). Die Enduhrzeit muss später sein als die Anfangsuhrzeit. Andernfalls wird dieser Timer deaktiviert, was Sie an der Anzeige sehen.

#### 6.3.3 SCHEDULE CHECK (Zeitplan-Prüfung)

Mit dieser Funktion können sie nur Wochen-Zeitpläne prüfen. Gehen Sie zu MENU > SCHEDULE > SCHEDULE CHECK. Drücken Sie auf OK. Die folgende Seite erscheint:

|   | SCHEDULE               |                    |                   |                 |  |
|---|------------------------|--------------------|-------------------|-----------------|--|
| Т | IMER                   | WEEKLY<br>SCHEDULE | SCHEDULE<br>CHECK | CANCEL<br>TIMER |  |
| V | WEEKLY SCHEDULE CHECK. |                    |                   |                 |  |
|   |                        |                    |                   |                 |  |
|   |                        |                    |                   |                 |  |
| 0 | K ENT                  |                    | SCROLL            |                 |  |

| $\left( \right)$ | SCH | HEDULE |              |      |       |       |
|------------------|-----|--------|--------------|------|-------|-------|
|                  | DAY | No.    | MODE         | SET  | START | END   |
|                  |     | T1 🗌   | HEAT         | 45°C | 00:00 | 00:00 |
|                  |     | T2 🗌   | HEAT         | 45°C | 00:00 | 00:00 |
|                  |     | тз 🗆   | HEAT         | 45°C | 00:00 | 00:00 |
|                  |     | T4 🗌   | HEAT         | 45°C | 00:00 | 00:00 |
|                  |     | T5 🗌   | HEAT         | 45°C | 00:00 | 00:00 |
|                  | ¢   | Т6 🗌   | HEAT         | 45°C | 00:00 | 00:00 |
|                  | OK  | ENTER  | <del>(</del> | SCF  | ROLL  |       |

Mit einem Klick auf ▼ oder ▲ erscheint die Zeitschaltung von Montag bis Sonntag.

#### 6.3.4 CANCEL TIMER (Zeitschaltung annullieren)

Gehen Sie zu MENU > SCHEDULE > CANCEL TIMER. Drücken Sie auf OK. Die folgende Seite erscheint:

| SCHEDULE                                   |                    |                   |                 |  |
|--------------------------------------------|--------------------|-------------------|-----------------|--|
| TIMER                                      | WEEKLY<br>SCHEDULE | SCHEDULE<br>CHECK | CANCEL<br>TIMER |  |
| Do you want to cancel the timer and weekly |                    |                   |                 |  |
| schedule                                   | ?                  |                   |                 |  |
|                                            |                    |                   |                 |  |
| ON YES                                     |                    |                   |                 |  |
|                                            |                    |                   |                 |  |

Bewegen sie sich mit  $\blacktriangleleft$ ,  $\blacktriangleright$ ,  $\lor$  und/oder  $\blacktriangle$ zu YES. Mit einem Klick auf OK annullieren Sie jetzt die Zeitschaltung. Klicken Sie auf BACK (zurück), um CANCEL TIMER zu verlassen (d. h., die Zeitschaltung nicht zu annullieren). Wenn TIMER bzw. WEEKLY SCHEDULE (Wochen-Zeitplan) aktiv ist, erscheint das Timer-Symbol b bzw. das Symbol  $\textcircled{0}_{77}$  an der Startseite. Wenn Sie TIMER bzw. WEEKLY SCHEDULE annullieren, verschwindet das Symbol b bzw.  $\textcircled{0}_{77}$  von der Startseite.

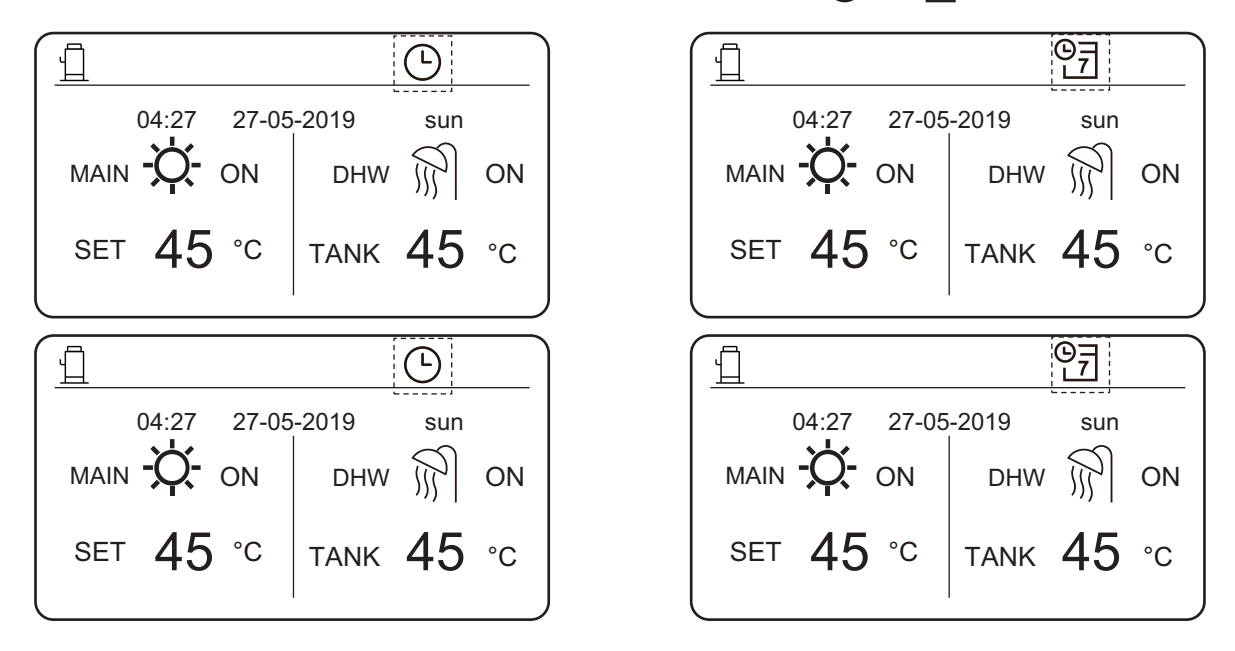

Wenn Sie von der LEAVING WATER TEMP. (Wasser-Austrittstemp.) zur ROOM TEMP. (Raumtemp.) umstellen oder umgekehrt, müssen Sie TIMER/WEEKLY SCHEDULE (Zeitschaltung/Wochen-Zeitplan) zurücksetzen (reset).

## 6.4 OPTIONS (Optionsmenü)

Das OPTIONS-Menü umfasst folgende Unterpunkte:

- 1) SILENT MODE (Ruhemodus)
- 2) HOLIDAY AWAY (Urlaub mit Abwesenheit)
- 3) HOLIDAY HOME (Urlaub zu Hause)

#### 6.4.1 SILENT MODE (Ruhemodus)

Der Ruhemodus verringert die Geräuschentwicklung des Hydro-Moduls, was aber seine Leistung mindern kann. Sie können das Hydro-Modul auf Dauerbetrieb im Ruhemodus stellen oder diesen Modus für bestimmte Zeiten vorgeben.

- Am Hauptbedienfeld können Sie nachsehen, ob der Ruhemodus eingeschaltet ist. Falls ja, erscheint das entsprechende Symbol am Hauptbedienfeld.
- Wählen Sie den Ruhemodus unter MENU > OPTIONS > SILENT MODE. Drücken Sie auf OK. Nun erscheint der folgende Bildschirm.

| OPTIONS        |                 |                 |
|----------------|-----------------|-----------------|
| SILENT<br>MODE | HOLIDAY<br>AWAY | HOLIDAY<br>HOME |
| CURRENT ST     | OFF             |                 |
| TIMER          | ENTER           |                 |
|                |                 |                 |
|                |                 |                 |
| SCRO           | LL              |                 |

| OPTIONS        |            |            |                 |
|----------------|------------|------------|-----------------|
| SILENT<br>MODE | HOLI<br>AW | DAY<br>'AY | HOLIDAY<br>HOME |
| CURRENT STATE  |            |            | OFF             |
| TIMER          |            |            | ENTER           |
|                |            |            |                 |
|                |            |            |                 |
| ON/OFF ON/OF   | F 🕩 S      | CROLL      |                 |

Geben Sie mit**ON/OFF** vor, ob Sie den Ruhemodus freigeben möchten. Bei CURRENT STATE=OFF ist der Ruhemodus nicht aktiv. Bei CURRENT STATE=ON ist der Ruhemodus aktiv. Sie können an der TIMER-Seite die Einschaltzeit des Ruhemodus vorgeben. Hier lassen sich zwei Zeitintervalle setzen. Der Ruhemodus beginnt zum START-Zeitpunkt und dauert bis zum END-Zeitpunkt. Falls Sie keinen TIMER vorgeben, bleibt das Hydro-Modul im Ruhemodus.

| HOLIDAY<br>AWAY | HOLIDAY<br>HOME |  |
|-----------------|-----------------|--|
| CURRENT STATE   |                 |  |
| TIMER           |                 |  |
|                 |                 |  |
|                 |                 |  |
| LL              |                 |  |
|                 |                 |  |

| OPTIONS        |                 |                 |  |  |  |
|----------------|-----------------|-----------------|--|--|--|
| SILENT<br>MODE | HOLIDAY<br>AWAY | HOLIDAY<br>HOME |  |  |  |
| No. ST         | ART END         |                 |  |  |  |
| 1 🗌 00         | :00 00:00       |                 |  |  |  |
| 2 00           | :00 00:00       |                 |  |  |  |
|                |                 |                 |  |  |  |
|                |                 |                 |  |  |  |

## 6.4.2 HOLIDAY AWAY (Urlaub mit Abwesenheit)

In diesem Modus erscheint das Symbol 冶 am Hauptbedienfeld.

Dieser Urlaubsmodus verhindert das Gefrieren des Wassers und erwärmt das Wasser und die vorgegebenen Räume, bevor Sie zurückkehren.

Gehen Sie hierfür zu MENU > OPTIONS > HOLIDAY AWAY. Drücken Sie auf OK. Die folgende Seite erscheint:

| OPTIONS        |                 |                 |  |  |
|----------------|-----------------|-----------------|--|--|
| SILENT<br>MODE | HOLIDAY<br>AWAY | HOLIDAY<br>HOME |  |  |
| CURRENT ST     | OFF             |                 |  |  |
| DHW MODE       | ON              |                 |  |  |
| DISINFECT      | ON              |                 |  |  |
| HEAT MODE      | ON              |                 |  |  |
|                |                 |                 |  |  |

|                |                |     |                | _   |
|----------------|----------------|-----|----------------|-----|
| OPTIONS        |                |     |                |     |
| SILENT<br>MODE | HOLIDA<br>AWAY | Y   | HOLIDA<br>HOME | Y   |
| CURRENT STATE  |                |     | OFF            |     |
| DHW MODE       |                |     | ON             |     |
| DISINFECT      |                |     | ON             |     |
| HEAT MODE      |                |     | ON             |     |
| ON/OFF ON/OF   | F 🚺 SCR        | OLL |                | 1/2 |

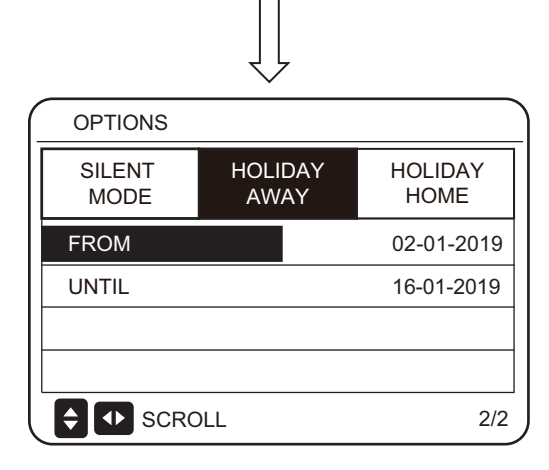

Ein Beispiel:

Angenommen, Sie planen, im Winter zwei Wochen zu verreisen. Heute ist z. B. der 31.12.2018 und Ihr Urlaub beginnt zwei Tage später, am 2.1.2019. Während Ihrer zweiwöchigen Abwesenheit möchten Sie Energie sparen, aber Frostprobleme zu Hause vermeiden. Sie tun vor Urlaubsbeginn Folgendes:

| Einstellung                           | Einstellwert |
|---------------------------------------|--------------|
| HOLIDAY AWAY (Urlaub mit Abwesenheit) | on (an)      |
| DHW MODE (Warmwasser-Modus)           | on (an)      |
| DISINFECT (Desinfektion)              | on (an)      |
| HEAT MODE (Heizmodus)                 | on (an)      |
| FROM (von)                            | 02-01-2019   |
| UNTIL (bis)                           | 16-01-2019   |

Sie stellen DISINFECT auf ON. Jetzt desinfiziert das Hydro-Modul automatisch zur voreingestellten Zeit vor Urlaubsende. Zum Beispiel: Unter der Vorgabe FROM=2020-01-02 und UNTIL=2020-01-16 und mit eingestellter Desinfektionszeit Freitag 23 Uhr beginnt die Desinfektion am 2. Jan. 2020 um 23 Uhr. Wenn Sie den Desinfektionsmodus nicht vorgeben, führt das Hydro-Modul dennoch am Tag vor dem Urlaubsende um 22 Uhr eine Desinfektion aus; in diesem Fall also am 15. Januar. Nachdem das Hydro-Modul den Desinfektionsmodus verlässt, sendet die verkabelte Steuerung den Startbefehl für den Warmwasser- und den Heizmodus ans Hydro-Modul.

TwoutS=TwoutS\_H.A\_H zeigt den Heizmodus an und TtankS=TtankS\_H.A\_DHW zeigt den Warmwasser-(DHW)-Modus an. Am FOR SERVICEMAN-Bedienfeld der verkabelten Steuerung stellen Sie TwoutS\_H.A\_H und TtankS\_H.A\_DHW ein.

Hinweise:

- Zeitschaltungen und Wochen-Zeitplan gelten erst dann wieder, wenn das Hydro-Modul den Urlaubsmodus verlassen hat.
- Unter CURRENT STATE können Sie nachsehen, ob es erforderlich ist, den Urlaubsmodus freizugeben. Bei CURRENT STATE = OFF ist auch HOLIDAY AWAY = OFF (kein Urlaubsmodus). Bei CURRENT STATE = ON ist HOLIDAY AWAY = ON (Urlaubsmodus aktiv).
- Solange das Hydro-Modul im Urlaubsmodus ist, gelten keine mehrfachen Temperaturvorgaben.
- Wenn Sie im Urlaubsmodus eine Desinfektion vorgeben, desinfiziert das Hydro-Modul am Tag vor dem Urlaubsende um 22 Uhr.
- Die Außentemperatur-Kurve gilt erst dann wieder, wenn das Hydro-Modul den Urlaubsmodus verlassen hat.
- Auch die Preset Temp. (Wassertemperatur-Vorgabe) gilt erst dann wieder, wenn das Hydro-Modul den Urlaubsmodus verlassen hat.

Im Urlaubsmodus zeigt die verkabelte Steuerung folgende Mitteilung an:

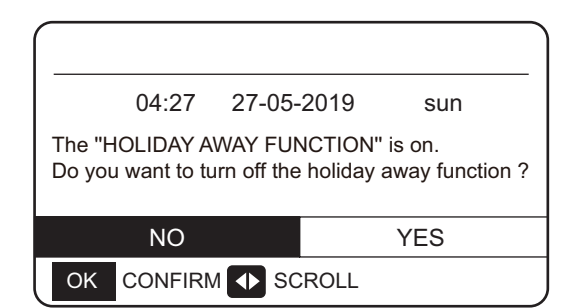

#### 6.4.3 HOLIDAY HOME (Urlaub zu Hause)

In diesem Modus arbeitet das Hydro-Modul gemäß den Zeitvorgaben des Urlaubsmodus, ohne den normalen Zeitplan zu berücksichtigen.

| Zeitraum                      | Folgendes gilt:                  |
|-------------------------------|----------------------------------|
| Vor oder nach Ihrem<br>Urlaub | Die normalen Zeitpläne<br>gelten |
| Während Ihres Urlaubs         | Die Urlaubsvorgaben<br>gelten    |

Bei aktivem Heimurlaub-Modus erscheint  $\overleftarrow{\varTheta}$  an der Startseite.

Gehen Sie zu MENU > OPTIONS > HOLIDAY HOME (Urlaub zu Hause). Drücken Sie auf OK. Die folgende Seite erscheint:

| OPTIONS        |                 |                 |
|----------------|-----------------|-----------------|
| SILENT<br>MODE | HOLIDAY<br>AWAY | HOLIDAY<br>HOME |
| CURRENT ST     | OFF             |                 |
| FROM           | 02-01-2019      |                 |
| UNTIL          | 16-01-2019      |                 |
| TIMER          | ENTER           |                 |
| ON/OFF ON/OF   | F SCROLL        |                 |

Schalten Sie den gewünschten Modus mit ON/OFF ein oder aus und verwenden Sie die Pfeile ◀▼ und ▲zur Bewegung am Bildschirm und zum Einstellen.

Bei CURRENT STATE = OFF ist auch HOLIDAY HOME = OFF (kein Urlaub zu Hause). Bei CURRENT STATE = ON ist auch HOLIDAY HOME = ON (Urlaub zu Hause). Verwenden Sie  $\checkmark$ .

Nach Urlaubsende gilt wieder der gewöhnliche Zeitplan. Während des Urlaubs sparen Sie Energie und vermeiden Frostprobleme zu Hause.

## 6.5 CHILD LOCK (Kindersicherung)

Die CHILD Lock-Funktion schützt vor unbeabsichtigter Bedienung des Gerätes durch Kinder. Hiermit können Sie die Modusvorwahl und die Temperatur-Einstellungen verriegeln und entriegeln.

Gehen Sie hierfür zu MENU > CHILD LOCK. Folgende Bildschirmseite erscheint:

| Please input the password: |
|----------------------------|
| 1 2 3                      |
| OK ENTER 🖨 ADJUST 🚺 SCROLL |

Nach Eingabe des korrekten Passwortes erscheint nun folgende Anzeige:

| CHILD LOCK        |        |
|-------------------|--------|
| HEAT TEMP. ADJUST | UNLOCK |
| HEAT MODE ON/OFF  | UNLOCK |
| DHW TEMP. ADJUST  | UNLOCK |
| DHW MODE ON/OFF   | UNLOCK |
|                   |        |
|                   |        |
|                   | SCROLL |

#### Hinweise:

1. Wenn sowohl HOLIDAY AWAY als auch HOLIDAY HOME aktiv sind, d. h., auf ON stehen, dürfen die Zeitvorgaben FROM und UNTIL an der HOLIDAY AWAY-Seite nicht mit den Vorgaben an der HOLIDAY HOME-Seite übereinstimmen und beide dürfen sich nicht überschneiden. Bei Übereinstimmung oder Überschneidung erscheint folgende Anzeige:

| [                                   |                                                                                           |                 |        |  |
|-------------------------------------|-------------------------------------------------------------------------------------------|-----------------|--------|--|
| 04:27                               | 27-05-2019                                                                                | sun             |        |  |
| The "HOLIDAY A<br>Do you want to tu | The "HOLIDAY AWAY FUNCTION" is on.<br>Do you want to turn off the holiday away function ? |                 |        |  |
| NO                                  |                                                                                           | YES             |        |  |
| OK CONFIRM                          |                                                                                           |                 |        |  |
| Press OK T<br>the holiday a         | O go back to away page.                                                                   | Ţ               |        |  |
| OPTIONS                             |                                                                                           |                 |        |  |
| SILENT<br>MODE                      | HOLIDAY<br>AWAY                                                                           | HOLIDAY<br>HOME | ,<br>, |  |
| CURRENT S                           | ΓΑΤΕ                                                                                      | OFF             |        |  |
| DHW MODE                            |                                                                                           | ON              |        |  |
| DISINFECT                           |                                                                                           | ON              |        |  |
| HEAT MODE                           |                                                                                           | ON              |        |  |
|                                     |                                                                                           |                 |        |  |

Bewegen Sie sich mit ▼und ▲ am Bildschirm und wählen Sie LOCK (verriegeln) oder UNLOCK (entriegeln) mit ON/OFF aus.

Solange die Funktionen HEAT TEMP. ADJUST und DHW TEMP. ADJUST verriegelt sind, können Sie die Heiz- und die Wassertemperatur nicht einstellen. Wenn Sie diese Temperaturen einstellen möchten, die Funktionen aber verriegelt sind, erscheint folgende Anzeige:

Ebenso wenig können Sie den Warmwasser- oder den Heizmodus ein- oder ausschalten, solange die Funktion HEAT/DHW MODE ON/OFF verriegelt ist. Wenn Sie diese Moden ein- oder ausschalten möchten, die Funktionen aber verriegelt sind, erscheint folgende Anzeige:

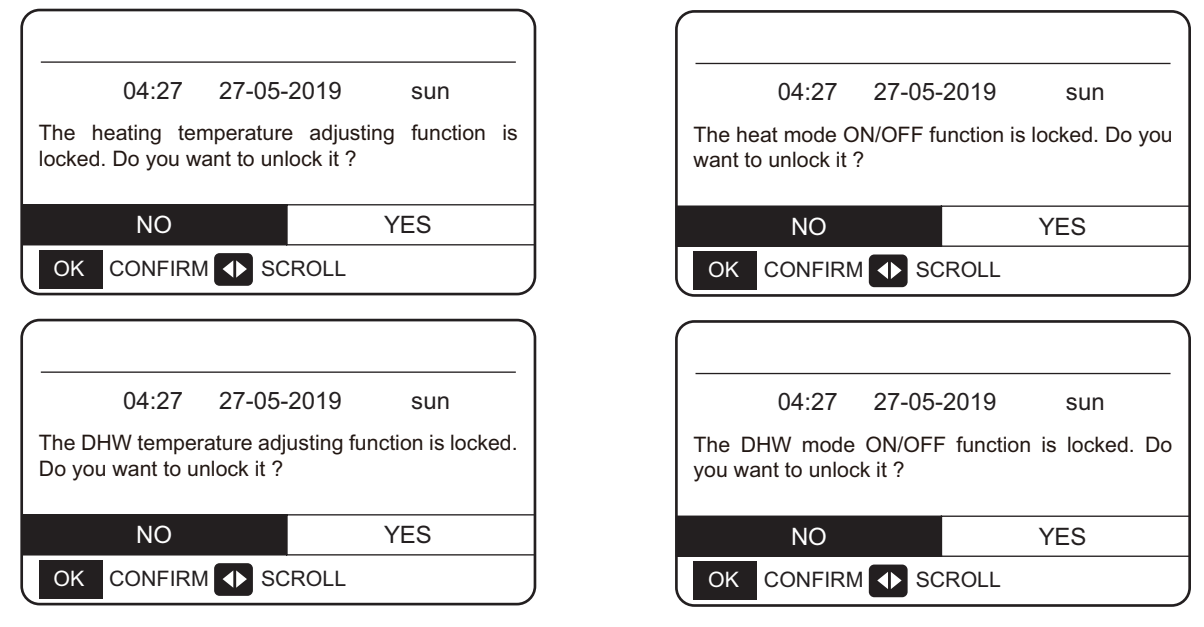

Mit einem Druck auf NO kehren Sie zur Startseite zurück. Mit einem Druck auf YES gelangen Sie zum Bildschirm CHILD LOCK (Kindersicherung).

#### 6.6 Informationen über Fehler und Service

#### 6.6.1 Über Fehler- und Service-Informationen

Dieses Menü umfasst folgende Punkte:

- 1) SERVICE CALL (Anruf beim Kundenservice)
- 2) ERROR CODE (Fehlercode)
- 3) PARAMETER
- 4) DISPLAY (Anzeige)

#### 6.6.2 So gelangen Sie zum Service-Informationsmenü

Gehen Sie zu MENU > SERVICE INFORMATION. Drücken Sie auf OK. Die folgende Seite erscheint: Unter SERVICE CALL sehen Sie die Kundenservice-Festtelefon- oder Mobiltelefonnummer. Der Installateur gibt diese Telefonnummer ein. Siehe FOR SERVICEMAN.

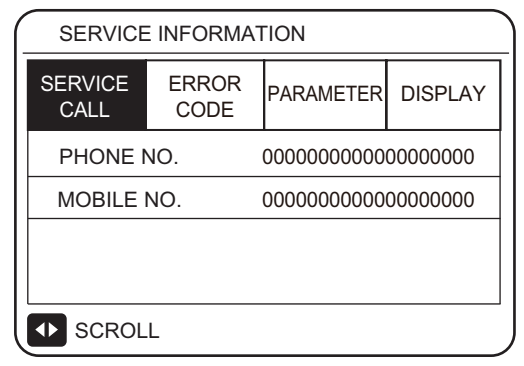

Ein Fehlercode zeigt Zeitpunkt und Bedeutung des Fehlers an.

| _       | SERVICE INFORMATION |               |       |       |          |
|---------|---------------------|---------------|-------|-------|----------|
| SE<br>( | RVICE<br>CALL       | ERROR<br>CODE | PARA  | METER | DISPLAY  |
| ŀ       | HB01#               | E1            | 17:32 | 03·   | -06-2019 |
| F       | HB01#               | E2            | 09:20 | 04    | -06-2019 |
| F       | HB01#               | Ed            | 12:10 | 20    | -06-2019 |
| F       | HB01#               | PL            | 19:32 | 03-   | -07-2019 |
| ¢       | sc 🔹                | ROLL          |       |       | 1/5      |

Mit einem Klick auf OK erscheint folgende Seite:

| SE        | SERVICE INFORMATION |               |   |       |       |          |     |
|-----------|---------------------|---------------|---|-------|-------|----------|-----|
| SER<br>CA | VICE                | ERROR<br>CODE |   | PARAN | IETER | DISPL    | ۹Y  |
| HE        | 301#                | E1            | 1 | 7:32  | 03·   | -06-2019 | )   |
| HE        | 301#                | E2            | С | 9:20  | 04    | -06-2019 | )   |
| HE        | 301#                | Ed            | 1 | 2:10  | 20    | -06-2019 | )   |
| HE        | 301#                | PL            | 1 | 9:32  | 03    | -07-2019 | )   |
| OK        | ENTE                | ER 🚺          | S | CROLI | -     |          | 1/5 |

Klicken Sie erneut auf OK: Jetzt sehen Sie die Erklärung des Fehlercodes am Bildschirm.

|                             | 04:27             | 27-05-2019        | sun              |  |
|-----------------------------|-------------------|-------------------|------------------|--|
| HB01#<br>Commu<br>box.      | E1<br>unication f | ault between cont | roller and hydro |  |
| Please contact your dealer. |                   |                   |                  |  |
| OK                          | CONFIRM           | Λ                 |                  |  |

Hinweis:

Insgesamt können bis zu zwanzig Fehlercodes aufgezeichnet sein.

Die PARAMETER-Funktion zeigt die wichtigsten Parameter an und umfasst zwei Seiten:

| SERVICE           | INFORMA       | ΓΙΟΝ      |         |
|-------------------|---------------|-----------|---------|
| SERVICE<br>CALL   | ERROR<br>CODE | PARAMETER | DISPLAY |
| ROOM S            | ET TEMP.      |           | -°C     |
| MAIN SET TEMP     |               |           | 45°C    |
| TANK SET TEMP.    |               |           | 40°C    |
| ROOM ACTUAL TEMP. |               |           | -°C     |
| SCROLL            |               |           | 1/2     |
|                   |               |           |         |

| SERVICE INFORMATION |               |           |         |  |
|---------------------|---------------|-----------|---------|--|
| SERVICE<br>CALL     | ERROR<br>CODE | PARAMETER | DISPLAY |  |
| MAIN AC             | TUAL TEMF     | ).        | 25°C    |  |
| TANK ACTUAL TEMP.   |               |           | 25°C    |  |
|                     |               |           |         |  |
|                     |               |           |         |  |
|                     | -             |           | 2/2     |  |

Mithilfe der DISPLAY-Funktion stellen Sie das Bedienfeld ein:

| SERVICE INFORMATION |               |            |                                 |  |         |
|---------------------|---------------|------------|---------------------------------|--|---------|
| SERVICE<br>CALL     | ERROR<br>CODE |            | ERROR<br>CODE PARAMETER DISPLAY |  | DISPLAY |
| TIME                |               |            | 18:39                           |  |         |
| DATE                |               | 03-06-2019 |                                 |  |         |
| LANGUA              | GE            |            | EN                              |  |         |
| BACKLIG             | ЭНТ           |            | ON                              |  |         |
|                     | -             |            | 1/2                             |  |         |

| (                        | SERVICE INFORMATION |               |           |         |  |  |  |
|--------------------------|---------------------|---------------|-----------|---------|--|--|--|
|                          | SERVICE<br>CALL     | ERROR<br>CODE | PARAMETER | DISPLAY |  |  |  |
|                          | BUZZER              |               | -         | ON      |  |  |  |
|                          | SCREEN              | 300 SEC       |           |         |  |  |  |
|                          |                     |               |           |         |  |  |  |
|                          |                     |               |           |         |  |  |  |
| ON/OFF ON/OFF SCROLL 2/2 |                     |               |           |         |  |  |  |

Gehen Sie mit OK zur gewünschten Option und bewegen Sie sich mit  $\blacktriangleleft, \blacktriangleright, \lor$  und  $\blacktriangle$  am Bildschirmfenster.

## 6.7 OPERATION PARAMETERS (Betriebsparameter)

Hiermit können Sie stichprobenartig die Betriebsparameter des Hydro-Moduls und der Außengeräte prüfen.

Dieses Prüfmenü richtet sich an den Installateur oder an die Kundenservice-Fachkraft.

- Gehen Sie an der Startseite zu MENU > OPERATION PARAMETERS.
- Drücken Sie auf OK. Auf den folgenden sechs Bildschirmseiten sehen Sie die Betriebsparameter. Bewegen Sie sich mit ▼und ▲an den Bildschirmfenstern.

| OPERATION PARAMETERS                          |
|-----------------------------------------------|
| HYDRO BOX                                     |
| OUTDOOR UNITS                                 |
|                                               |
|                                               |
|                                               |
|                                               |
| OK ENTER 🚺 SCROLL                             |
| achfolgend sehen Sie die Parameter des Hydro- |

| Nachioigenu senen Sie die Parametei | des | Hydro- |
|-------------------------------------|-----|--------|
| Moduls:                             |     |        |

| OPERATION PARAMETERS |    |       |
|----------------------|----|-------|
| OPERATION MODE       |    | OFF   |
| CURRENT              |    | 0.0 A |
| COMPRESSOR FREQUENCY |    | 0 HZ  |
| COMP. RUN TIME 1     | 1  | MIN   |
| COMP. RUN TIME 2     | 95 | MIN   |
| COMP. RUN TIME 3     | 3  | MIN   |
| SCROLL               |    | 1/6   |

|   | OPERATION PARAMETERS |        |
|---|----------------------|--------|
|   | COMP. RUN TIME 4     | 80 Hrs |
|   | EXPANSION VALVE 1    | 0 P    |
|   | EXPANSION VALVE 2    | 0 P    |
|   | TWOUT                | 25°C   |
|   | TWIN                 | 25°C   |
|   | TTANK                | 25°C   |
| Ĵ | SCROLL               | 2/6    |

| SCROLL               | 5/6 |
|----------------------|-----|
|                      |     |
| OPERATION PARAMETERS |     |
| HYDRO BOX SOFTWARE   | V00 |
| CONTROLLER SOFTWARE  | V01 |
|                      |     |
|                      |     |
|                      |     |
|                      |     |
| SCROLL               | 6/6 |

| OPERATION PARAMETERS |       |
|----------------------|-------|
| SC                   | 25°C  |
| PRIMARY CURRENT      | 0.0 A |
| SECONDARY CURRENT    | 0.0 A |
| PRIMARY VOLTAGE      | 0 V   |
| POWER CONSUMPTION    | 0 W   |
| HEAT POWER           | 0 W   |
| SCROLL               | 5/6   |

| OPERATION PARAMETERS |      |
|----------------------|------|
| Τ7                   | 25°C |
| Т3                   | 25°C |
| T2A                  | 25°C |
| TF                   | 25°C |
| DSH                  | 25°C |
| SSH                  | 25°C |
| SCROLL               | 4/6  |

| OPERATION PARAMETERS |   |      |
|----------------------|---|------|
| TCS                  |   | 25°C |
| PC                   | 0 | kPa  |
| PE                   | 0 | kPa  |
| TC                   |   | 25°C |
| TE                   |   | 25°C |
| T7C                  |   | 25°C |
| SCROLL               |   | 3/6  |

Nachfolgend sehen Sie die Parameter der Außengeräte:

| ODU2_INV             |   | 0 HZ |
|----------------------|---|------|
| ODU2_PC              | 0 | kPa  |
| ODU2_PE              | 0 | kPa  |
| ODU2_DSH             |   | 0°C  |
| ODU2_T4              |   | 25°C |
| ODU2_SOFTWARE        |   | V01  |
|                      |   | 2/3  |
| OPERATION PARAMETERS |   |      |

0 HZ

kPa

kPa

0°C

25°C

V01

3/3

0

0

**OPERATION PARAMETERS** 

ODU3\_INV

ODU3\_PC

ODU3\_PE

ODU3\_T4

SCROLL

ODU3\_DSH

ODU3\_SOFTWARE

|   | OK   | ENTER   | SCROLL     |   |      |
|---|------|---------|------------|---|------|
| / |      |         |            |   |      |
|   | OP   | ERATION | PARAMETERS |   |      |
|   | ODU  | J1_INV  |            |   | 0 HZ |
|   | ODU  | J1_PC   |            | 0 | kPa  |
|   | ODU  | J1_PE   |            | 0 | kPa  |
|   | ODU  | J1_DSH  |            |   | 0°C  |
|   | ODU  | J1_T4   |            |   | 25°C |
|   | ODU  | 1_SOFTW | /ARE       |   | V01  |
|   | 🖨 so | CROLL   |            |   | 1/3  |

**OPERATION PARAMETERS** 

OUTDOOR UNITS

HYDRO BOX

| Parameter            | Inhalt                                                                               |
|----------------------|--------------------------------------------------------------------------------------|
| OPERATION MODE       | Betriebsart                                                                          |
| CURRENT              | Elektrischer Strom                                                                   |
| COMPRESSOR FREQUENCY | Kompressorfrequenz                                                                   |
| COMP. RUN TIME 1     | Aktuelle Kompressor-Betriebszeit (-dauer)                                            |
| COMP. RUN TIME 2     | Letzte Kompressor-Betriebszeit                                                       |
| COMP. RUN TIME 3     | Letzte Betriebszeiten der zwei Kompressoren                                          |
| COMP. RUN TIME 4     | Gesamte Kompressor-Betriebszeit                                                      |
| EXPANSION VALVE 1    | Elektronisches Expansionsventil 1                                                    |
| EXPANSION VALVE 2    | Elektronisches Expansionsventil 2                                                    |
| TWOUT                | Wasser-Austrittstemperatur                                                           |
| TWIN                 | Wasser-Einlasstemperatur                                                             |
| TTANK                | Wasserbehälter-Temperatur                                                            |
| TCS                  | Gewünschte Sättigungstemperatur bei gegebenem Druck am Kältemittel-<br>Austrittsrohr |
| PC                   | Druck am Kältemittel Austrittsrohr                                                   |
| PE                   | Saugrohr-Druck                                                                       |
| тс                   | Sättigungstemperatur bei bei gegebenem Druck am Kältemittel-Austrittsrohr            |
| TE                   | Sättigungstemperatur bei Saugrohr-Druck                                              |
| T7C                  | Temperatur am Kältemittel-Austrittsrohr                                              |
| Т7                   | Saugrohr-Temperatur                                                                  |
| ТЗ                   | Temperatur im Fluidrohr im R134a-Kreis                                               |
| T2A                  | Temperatur im Fluidrohr im R410a-Kreis                                               |
| TF                   | Modultemperatur                                                                      |
| DSH                  | Grad der Überhitzung am Kältemittel-Austrittsrohr                                    |
| SSH                  | Grad der Überhitzung im Saugrohr                                                     |
| SC                   | Grad der Unterkühlung im Fluidrohr im R410a-Kreis                                    |
| PRIMARY CURRENT      | Elektrischer Primärstrom                                                             |
| SECONDARY CURRENT    | Elektrischer Sekundärstrom                                                           |
| PRIMARY VOLTAGE      | Elektrische Primärspannung                                                           |
| POWER CONSUMPTION    | Elektrische Sekundärspannung                                                         |
| HEAT POWER           | Heizleistung                                                                         |

## 6.8 Benutzerseitige Einstellungen

| Code (Name) des<br>Einstellparameters | Beschreibung                                                                                  | Standardwert  | Mindestwert     | Höchstwert       | Einstellschritt | Maßeinheit |
|---------------------------------------|-----------------------------------------------------------------------------------------------|---------------|-----------------|------------------|-----------------|------------|
| TwoutS                                | Die am Hauptbedienfeld eingestellte<br>Wasser-Austrittstemperatur im<br>Heizmodus             | 45            | 25              | 80               | 1               | °C         |
| TaS                                   | Die am Hauptbedienfeld eingestellte<br>Raumtemperatur im Heizmodus                            | 24            | 17              | 30               | 1               | °C         |
| TtankS                                | Die am Hauptbedienfeld eingestellte<br>Wasserbehälter-Temperatur im<br>Warmwasser-Modus (DHW) | 50            | 25              | 80               | 1               | °C         |
| HEAT                                  | Heizmodus ein- und ausschalten: 0 = Off, 1 = On                                               | 0             | 0               | 1                | 1               | /          |
| DHW                                   | Warmwasser-Modus ein- und<br>ausschalten: 0 = Off, 1 = On                                     | 0             | 0               | 1                | 1               | /          |
| PRESET TEMP.<br>TIMER1                | Timer 1 der Wassertemperatur-<br>Vorgabe ein und aus:<br>0 = Off, 1 = On                      | 0             | 0               | 1                | 1               | /          |
|                                       | Uhrzeit 1 am Timer der<br>Wassertemperatur-Vorgabe                                            | 00:00         | 00:00           | 23:50            | 1, 10           | h, min     |
| Temper.1                              | Wassertemperatur-Vorgabe 1                                                                    | 45            | 25              | 80               | 1               | °C         |
| PRESET TEMP.<br>TIMER2                | Timer 2 der Wassertemperatur-<br>Vorgabe ein und aus:<br>0 = Off, 1 = On                      | 0             | 0               | 1                | 1               | /          |
| PRESET TEMP.<br>TIME2                 | Uhrzeit 2 am Timer der<br>Wassertemperatur-Vorgabe                                            | 00:00         | 00:00           | 23:50            | 1, 10           | h, min     |
| Temper.2                              | Wassertemperatur-Vorgabe 2                                                                    | 45            | 25              | 80               | 1               | °C         |
| PRESET TEMP.<br>TIMER3                | Timer 3 der Wassertemperatur-<br>Vorgabe ein und aus:<br>0 = Off, 1 = On                      | 0             | 0               | 1                | 1               | /          |
| PRESET TEMP.<br>TIME3                 | Uhrzeit 3 am Timer der<br>Wassertemperatur-Vorgabe                                            | 00:00         | 00:00           | 23:50            | 1, 10           | h, min     |
| Temper.3                              | Wassertemperatur-Vorgabe 3                                                                    | 45            | 25              | 80               | 1               | °C         |
| PRESET TEMP.<br>TIMER4                | Timer 4 der Wassertemperatur-<br>Vorgabe ein und aus:<br>0 = Off, 1 = On                      | 0             | 0               | 1                | 1               | /          |
| PRESET TEMP.<br>TIME4                 | Uhrzeit 4 am Timer der<br>Wassertemperatur-Vorgabe                                            | 00:00         | 00:00           | 23:50            | 1, 10           | h, min     |
| Temper.4                              | Wassertemperatur-Vorgabe 4                                                                    | 45            | 25              | 80               | 1               | °C         |
| PRESET TEMP.<br>TIMER5                | Timer 5 der Wassertemperatur-<br>Vorgabe ein und aus:<br>0 = Off, 1 = On                      | 0             | 0               | 1                | 1               | /          |
| PRESET TEMP.<br>TIME5                 | Uhrzeit 5 am Timer der<br>Wassertemperatur-Vorgabe                                            | 00:00         | 00:00           | 23:50            | 1, 10           | h, min     |
| Temper.5                              | Wassertemperatur-Vorgabe 5                                                                    | 45            | 25              | 80               | 1               | °C         |
| PRESET TEMP.<br>TIMER6                | Timer 6 der Wassertemperatur-<br>Vorgabe ein und aus:<br>0 = Off, 1 = On                      | 0             | 0               | 1                | 1               | /          |
| PRESET TEMP.<br>TIME6                 | Uhrzeit 6 am Timer der<br>Wassertemperatur-Vorgabe                                            | 00:00         | 00:00           | 23:50            | 1, 10           | h, min     |
| Temper.6                              | Wassertemperatur-Vorgabe 6                                                                    | 45            | 25              | 80               | 1               | °C         |
| weather temp. set                     | Temperatur-Einstellkurve ein oder aus:<br>OFF = 0, ON = 1                                     | 0             | 0               | 1                | 1               | /          |
| shift value                           | Differenzwert für die Temperatur-<br>Einstellkurve                                            | 0             | -5              | 5                | 1               | °C         |
| multiple set point 1 required temp.   | Vorgabe der Wassertemperatur am<br>Einstellpunkt 1 (unter mehreren)                           | 65            | 25              | 80               | 1               | °C         |
| multiple set point 2 required temp.   | Vorgabe der Wassertemperatur am Einstellpunkt 2 (unter mehreren)                              | 35            | 25              | 80               | 1               | °C         |
| DISINFECT<br>CURRENT<br>STATE         | Desinfektion ein oder aus OFF = 0, ON<br>= 1                                                  | 0             | 0               | 1                | 1               | /          |
| DISINFECT<br>OPERATE DAY.             | Wochentag der Desinfektion                                                                    | FRI (Freitag) | MON<br>(Montag) | SUN<br>(Sonntag) | 1               | /          |
| DISINFECT START                       | Anfangsuhrzeit der Desinfektion                                                               | 23:00         | 00:00           | 23:50            | 1, 10           | h, min     |

| Code (Name) des<br>Einstellparameters | Beschreibung                                                                     | Standardwert           | Mindestwert | Höchstwert | Einstellschritt | Maßeinheit |
|---------------------------------------|----------------------------------------------------------------------------------|------------------------|-------------|------------|-----------------|------------|
| DHW PUMPTIMER1-16                     | Wasser-Rückflussrohr-Timer ein und<br>aus:<br>OFF = 0, ON = 1                    | 0                      | 0           | 1          | 1               | 1          |
| DHW PUMP START 1-16                   | Pumpen-Startzeit am Wasser-<br>Rückflussrohre: 1-16                              | 00:00                  | 00:00       | 23:50      | 1, 10           | h, min     |
| TIMER1-TIMER6                         | Timer 1-6 ein und aus: 0 = Off, 1 = On                                           | 0                      | 0           | 1          | 1               | 1          |
| TIMER1-TIMER6 START                   | Startuhrzeit Timer 1-6                                                           | 00:00                  | 00:00       | 23:50      | 1, 10           | h, min     |
| TIMER1-TIMER6 END                     | Enduhrzeit Timer 1-6                                                             | 00:00                  | 00:00       | 23:50      | 1, 10           | h, min     |
| TIMER MODE 1-6                        | Modus des Timers: 0 = Heizung<br>(HEAT), 3 = Warmwasser (DHW)                    | 0                      | 0           | 3          | 1               | 1          |
| TIMER TEMP. 1-6                       | Wassertemperatur-Vorgabe am<br>Timer                                             | 45                     | 25          | 80         | 1               | °C         |
| CANCEL TIMER                          | Annulliert alle vorgegebenen Timer (Zeitschalt.)                                 | 0                      | 0           | 1          | 1               | 1          |
| SILENT MODE<br>CURRENT<br>STATE       | Ruhemodus ein und aus: 0 = Off,1<br>= On                                         | 0                      | 1           | 1          | 1               | 1          |
| SILENT TIMER                          | Zeitschaltung für den Ruhemodus<br>ein und aus: 0 = Off, 1 = On                  | 1                      | 0           | 1          | 1               | 1          |
| SILENT MODE TIMER<br>START 1          | Startuhrzeit des Ruhemodus-Timers<br>1                                           | 12:00                  | 00:00       | 23:50      | 1, 10           | h, min     |
| SILENT MODE TIMER<br>END 1            | Enduhrzeit des Ruhemodus-Timers 1                                                | 15:00                  | 00:00       | 23:50      | 1, 10           | h, min     |
| SILENT MODE TIMER<br>START 2          | Startuhrzeit des Ruhemodus-Timers<br>2                                           | 22:00                  | 00:00       | 23:50      | 1, 10           | h, min     |
| SILENT MODE TIMER<br>ENDT 2           | Enduhrzeit des Ruhemodus-Timers 2                                                | 07:00                  | 00:00       | 23:50      | 1, 10           | h, min     |
| HOLIDAY AWAY<br>CURRENT STATE         | Urlaubsmodus mit Abwesenheit ein<br>oder aus: 0 = Off, 1 = On                    | 0                      | 0           | 1          | 1               | 1          |
| HOLIDAY AWAY DHW<br>MODE              | Warmwassermodus im Urlaub mit<br>Abwesenheit ein oder aus: 0 = Off,<br>1 = On    | 1                      | 0           | 1          | 1               | 1          |
| HOLIDAY AWAY<br>DISINFECT             | Desinfektionsmodus im Urlaub mit<br>Abwesenheit ein oder aus: 0 = Off,<br>1 = On | 1                      | 0           | 1          | 1               | 1          |
| HOLIDAY AWAY HEAT<br>MODE             | Heizmodus im Urlaub mit<br>Abwesenheit ein oder aus: 0 = Off,<br>1 = On          | 1                      | 0           | 1          | 1               | 1          |
| HOLIDAY AWAY FROM                     | Anfangsdatum des Urlaubs mit<br>Abwesenheit                                      | Aktuelles<br>Datum + 1 | 1/1/2018    | 1/1/2100   | 1               | 1          |
| HOLIDAY AWAY UNTIL                    | Enddatum des Urlaubs mit<br>Abwesenheit                                          | Aktuelles<br>Datum + 8 | 1/1/2018    | 1/1/2100   | 1               | 1          |
| HOLIDAY home<br>CURRENT STATE         | Heimurlaub-Modus ein oder aus:<br>0 = Off, 1 = On                                | 0                      | 0           | 1          | 1               | 1          |
| HOLIDAY home FROM                     | Anfangsdatum des Urlaubs zu Hause                                                | Aktuelles<br>Datum     | 1/1/2018    | 1/1/2100   | 1               | 1          |
| HOLIDAY home UNTIL                    | Enddatum des Urlaubs zu Hause                                                    | Aktuelles<br>Datum + 7 | 1/1/2018    | 1/1/2100   | 1               | 1          |
| HOLIDAY home TIMER                    | Timer (Zeitschalt.) für Urlaub zu<br>Hause ein oder aus: 0 = Off, 1 = On         | 0                      | 0           | 1          | 1               | 1          |
| CURRENT TIME                          | Aktuelle Uhrzeit                                                                 | 00:00                  | 00:00       | 23:59      | 1, 10           | h, min     |
| CURRENT DATE                          | Aktuelles Datum                                                                  | 1/1/2018               | 1/1/2018    | 1/1/2100   | 1               | 1          |
| LANGUAGE                              | Sprachauswahl: EN = 0, FR = 1,<br>IT = 2,<br>SP = 3, PL = 4, DE = 5, TR = 6      | 0                      | 0           | 5          | 1               | 1          |
| BACKLIGHT                             | Hintergrundbeleuchtung ein oder aus: $0 = Off, 1 = On$                           | 1                      | 0           | 1          | 1               | 1          |
| BUZZER                                | Summer ein oder aus: 0 = Off, 1 = On                                             | 1                      | 0           | 1          | 1               | 1          |
| SCREEN LOCK TIME                      | Zeitdauer bis zur<br>Bildschirmverriegelung                                      | 120                    | 60          | 300        | 10              | Sekunden   |

## 6.9 Vor-Ort-Einstellungen mit FOR SERVICEMAN

#### 6.9.1 Über FOR SErVICEMAN

FOR SERVICEMAN richtet sich an Installateure und Kundenservice-Fachkräfte.

- Voreinstellung der Gerätefunktionen.
- Setzen von Parametern.

## 6.9.2 So gelangen Sie zu FOR SERVICEMAN

Gehen Sie zu MENU > FOR SERVICEMAN. Drücken Sie auf OK.

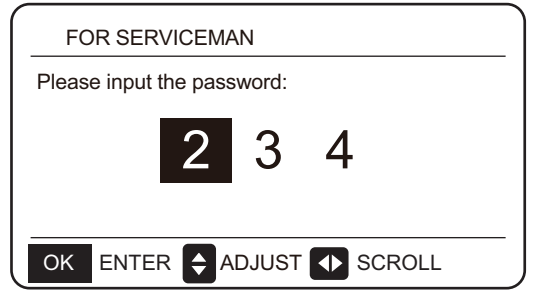

- FOR SERVICEMAN richtet sich an Installateure und Kundenservice-Fachkräfte. Dieses Menü ist nicht dafür gedacht, dass der Betreiber selbst Einstellungen ändert.
- Daher verhindert ein Passwort den unbefugten Zugriff auf die Wartungseinstellungen.
- Dieses Passwort lautet 234.

#### 6.9.3 So verlassen Sie FOR SERVICEMAN

Sobald Sie alle Parameter vorgegeben haben: Klicken Sie auf BACK (zurück) und die folgende Seite erscheint:

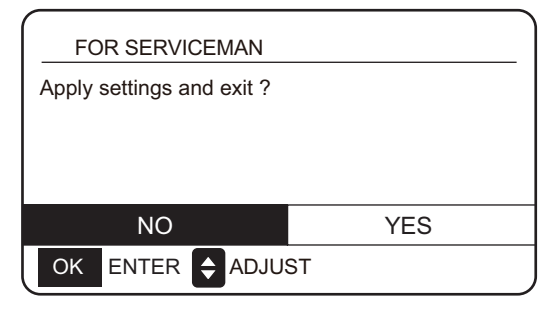

Mit YES und einem Klick auf OK verlassen Sie FOR SERVICEMAN. Nach dem Verlassen von FOR SERVICEMAN schaltet sich das Gerät aus.

#### 6.9.4 Voreinstellung von Sonderfunktionen

#### 6.9.4.1 Begrenzung der Höchstleistung

Diese Funktion begrenzt den Energieverbrauch des Hydro-Moduls (Hydro Kits). Gehen Sie zur Energiebegrenzung zu **MENU > FOR SERVICEMAN > POWER INPUT LIMITATION**. Drücken Sie auf **OK**. Nun erscheint der folgende Bildschirm.

| 10. POWER INPUT LIMITATION |   |
|----------------------------|---|
| LIMITATION LEVEL           | 0 |
|                            |   |
|                            |   |
|                            |   |
|                            |   |
|                            |   |
| SCROLL                     |   |

Geben Sie die Drehzahlbegrenzung ein. 0 = Unbegrenzt; 1 = Drehzahl 1; 2 = Drehzahl 2; 3 = Drehzahl 3.

Speed (Drehzahl) 0 Die Betriebsstromstärke des Hydro-Moduls ist auf 16 A begrenzt.

Speed (Drehzahl) 1 Die Betriebsstromstärke des Hydro-Moduls ist auf 15 A begrenzt.

Speed (Drehzahl) 2 Die Betriebsstromstärke des Hydro-Moduls ist auf 14 A begrenzt.

Speed (Drehzahl) 3 Die Betriebsstromstärke des Hydro-Moduls ist auf 13 A begrenzt.

#### 6.9.4.2 Wärmerückgewinnungs-Funktion

Diese Funktion gibt die Wärmerückgewinnung am Hydro-Modul automatisch frei: Es erwärmt Wasser, sofern die Startleistung des Innengerätes hoch ist. Gehen Sie zu **MENU > FOR SERVICEMAN > HEAT RECOVERY MODE SETTING** (Einstellung des Wärmerückgewinnungs-Modus). Drücken Sie auf **OK**. Nun erscheint der folgende Bildschirm.

|   | 9. HEAT RECOVER    | Y MODE SETTING |
|---|--------------------|----------------|
|   | HEAT RECOVERY      | √YES NO        |
|   | Ttank_recovery_max | 70°C           |
|   |                    |                |
|   |                    |                |
| - |                    |                |
|   |                    |                |
| J | SCROLL             |                |
|   |                    |                |

HEAT RECOVERY=YES heißt: Der

Wärmerückgewinnungs-Modus ist freigegeben. HEAT RECOVERY=NO heißt: Der Wärmerückgewinnungs-Modus ist nicht freigegeben.

Ttank\_recovery\_max gibt an, dass die gewünschte Temperatur im Wasserbehälter für die Wärmerückgewinnung eingestellt ist.

## 6.9.5 Bedeutung der Einstellparameter

| Code (Name) des<br>Einstellparameters | Beschreibung               | Standardwert                                                                                          | Mindestwert | Höchstwert | Einstellschritt | Maßeinheit |         |
|---------------------------------------|----------------------------|----------------------------------------------------------------------------------------------------|-------------|------------|-----------------|------------|---------|
|                                       | DHW MODE                   | Warmwasser-Modus ein und aus: 0 = aus, 1 = ein                                                        | 1           | 0          | 1               | 1          | /       |
|                                       | DISINFECT<br>MODE          | Desinfektion ein und aus: 0 = aus, 1 = ein                                                            | 1           | 0          | 1               | 1          | /       |
|                                       | DHW PRIORITY               | Vorrang der Wassererwärmung ein und aus: 0 = aus, 1 = ein                                             | 1           | 0          | 1               | 1          | /       |
| DHW MODE<br>SETTING                   | dTtankSH                   | Einschalt-Differenz der<br>Wassererwärmung                                                            | 5           | 2          | 10              | 1          | °C      |
| 0211110                               | TtankS_DI                  | Vorgabetemperatur für die Desinfektion                                                                | 65          | 60         | 70              | 1          | °C      |
|                                       | t_DI_HIGHTEMP.             | Desinfektionsdauer bei hoher<br>Temperatur                                                            | 15          | 5          | 60              | 5          | min     |
|                                       | t_DI_MAX                   | Längste Desinfektionsdauer                                                                            | 210         | 90         | 300             | 5          | min     |
|                                       | DHW PUMP<br>RUNNING TIME   | Pumpen-Zeitsteuerung am Wasser-<br>Rückflussrohr: 0 = aus, 1 = ein                                    | 1           | 0          | 1               | 1          | /       |
|                                       | HEAT MODE                  | Heizmodus ein und aus: 0 = aus, 1 = ein                                                               | 1           | 0          | 1               | 1          | /       |
|                                       | LEAVING WATER<br>TEMP.     | Steuerung der Wasser-<br>Austrittstemperatur ein und aus: 0 = aus,<br>1 = ein                         | 1           | 0          | 1               | 1          | 1       |
|                                       | ROOM TEMP.                 | Raumtemperatur-Steuerung ein und aus:<br>0 = aus, 1 = ein                                             | 0           | 0          | 1               | 1          | /       |
| HEAT MODE<br>SETTING                  | t_ODU_T4_<br>FRESH_H       | Aktualisierungszeit der<br>Außentemperatur-Kurve T4 im<br>Heizmodus                                   | 0,5         | 0,5        | 6               | 0,5        | Stunden |
|                                       | dTwoutSH                   | Einschalt-Temperaturdifferenz im<br>Heizmodus (Steuerung der Wasser-<br>Austrittstemp.)               | 5           | 2          | 10              | 1          | °C      |
|                                       | dTaSH                      | Einschalt-Temperaturdifferenz<br>im Heizmodus (Steuerung per<br>Umgebungstemperatur-Sensor Ta)        | 2           | 1          | 10              | 1          | °C      |
|                                       | L_weather_Twout            | Wasser-Austrittstemperatur bei tiefer<br>Lufttemperatur                                               | 70          | 25         | 80              | 1          | °C      |
|                                       | H_weather_Twout            | Wasser-Austrittstemperatur bei hoher<br>Lufttemperatur                                                | 45          | 25         | 80              | 1          | °C      |
|                                       | L_ODU_T4                   | Tiefe Umgebungstemperatur                                                                             | -10         | -20        | 5               | 1          | °C      |
|                                       | H_ODU_T4                   | Hohe Umgebungstemperatur                                                                              | 15          | 10         | 20              | 1          | °C      |
| MULTIPLE SET                          | multiple set point 1       | Mehrfacher Einstellpunkt 1: 0 = aus, 1<br>= ein                                                       | 0           | 0          | 1               | 1          | /       |
| POINT SETTING                         | multiple set point 2       | Mehrfacher Einstellpunkt 2: 0 = aus, 1<br>= ein                                                       | 0           | 0          | 1               | 1          | /       |
| HOLIDAY AWAY                          | TwoutS_H.A_H               | Wasser-Austrittstemperatur im Urlaub<br>mit Abwesenheit                                               | 25          | 28         | 80              | 1          | °C      |
| SETTING                               | TtankS_H.A_DHW             | Wasserbehälter-Temperatur im Urlaub mit Abwesenheit                                                   | 40          | 25         | 80              | 1          | °C      |
| HEAT RECOVERY                         | HEAT RECOVERY              | Wärmerückgewinnungs-Modus ein und<br>aus: 0 = aus,<br>1 = ein                                         | 1           | 0          | 1               | 1          | /       |
| MODE SRITING                          | Ttank_recovery_<br>max     | Höchste Wasserbehälter-Temperatur zur Wärmerückgewinnung                                              | 70          | 45         | 80              | 1          | °C      |
| POWER INPUT<br>LIMITATION             | POWER INPUT<br>LIMITATION  | Eingangsleistungs-Begrenzung: 0 =<br>unbegrenzt; 1 = Gerät auf 1; 2 = Gerät<br>auf 2; 3 = Gerät auf 3 | 0           | 0          | 3               | 1          | /       |
|                                       | SMART GRID                 | Intelligente Netzsteuerung ein und aus: 0<br>= aus, 1 = ein                                           | 1           | 0          | 1               | 1          | 1       |
| SMART GRID                            | Ttank_smartgrid _<br>max   | Einstellen der höchsten Wasserbehälter-<br>Temperatur bei intelligenter<br>Netzsteuerung              | 70          | 45         | 80              | 1          | °C      |
| HYDRO BOX<br>ADDERSSING               | HYDRO BOX<br>ADDERSSING    | Vorgabe der Hydro-Modul-Adresse                                                                       | 0           | 0          | 63              | 1          | /       |
|                                       | VACUUM<br>PUMPING          | Ein- und Ausschalten des Unterdruck-<br>Modus                                                         | 0           | 0          | 1               | 1          | /       |
| TEST RUN                              | CIRCULATED<br>PUMP RUNNING | Ein- und Ausschalten der externen Wasserpumpe                                                         | 0           | 0          | 1               | 1          | /       |
|                                       | DHW PUMP<br>RUNNING        | Ein- und Ausschalten des<br>Wasserbehälters                                                           | 0           | 0          | 1               | 1          | /       |

## 7 Das Gerätemenü: Übersicht

## 7.1 Der Menüaufbau

### Menüpunkt

| 1  | HEAT-Modus (Heizmodus)                                                 |
|----|------------------------------------------------------------------------|
| 2  | Domestic hot water (DHW, Haushalts-<br>Warmwasser)                     |
| 3  | Schedule (Zeitplan)                                                    |
| 4  | Options                                                                |
| 5  | Child lock (Kindersicherung)                                           |
| 6  | Serviceinformationen                                                   |
| 7  | Operation parameter (Betriebsparam.)                                   |
| 8  | For serviceman (Menü)                                                  |
| 1  | Preset temp (Wassertemperatur-Vorgabe)                                 |
| 2  | Weather temp. Set (Außentemperatur-Vorgabe)                            |
| 1  | Disinfect (Desinfektion)                                               |
| 2  | DHW pump (Warmwasserpumpe)                                             |
| 1  | Timer (Zeitschaltung)                                                  |
| 2  | Weekly schedule (Wochen-Zeitolan)                                      |
| 3  | Schedule check (Zeitplan-Prüfung)                                      |
| 4  | Cancel timer (Zeitschaltung annullieren)                               |
| 1  | Silent mode (Ruhemodus)                                                |
| 2  | Holiday away (Urlaub mit Abwesenbeit)                                  |
| 3  | Holiday home (Urlaub zu Hause)                                         |
| 1  | Heat temp. Adjust (Einstellen der Heiztemp.)                           |
| 2  | Heat mode on/off (Heizmodus ein und aus)                               |
| 2  | DHW temp. Adjust (Finstellung der                                      |
| 3  | Warmwassertemp.)                                                       |
| 4  | DHW mode on/off (Warmwasser-Modus ein und aus)                         |
| 1  | Service call (Anruf beim Kundenservice)                                |
| 2  | Fehlercode                                                             |
| 3  | Parameter                                                              |
| 4  | Anzeige                                                                |
| 1  | Hydro box (Hydro-Modul, Hydro Kit)                                     |
| 2  | Outdoor units (Außengeräte)                                            |
| 1  | DHW mode setting (Einstellen des Warmwasser-<br>Modus)                 |
| 2  | Heat mode setting (Einstellen des Heizmodus)                           |
| 3  | Weather temp. Setting (Einstellen der Außentemp.)                      |
| 4  | Multiple set point setting (Vorgabe der mehrf.<br>Einstellpunkte)      |
| 5  | Holiday away setting (Einstellungen für den<br>Urlaub mit Abwesenheit) |
| 6  | Service call (Anruf beim Kundenservice)                                |
| 7  | Restore factory setting (Zurücksetzen auf<br>Werkseinstellungen)       |
| 8  | Test run (Testlauf)                                                    |
| 9  | Heat mode setting (Einstellen des<br>Wärmerückgewinnungs-Modus)        |
| 10 | Power input limitation (Eingangsleist<br>Begrenzung)                   |
| 11 | SMART GRID (Intelligente Netzsteuerung)                                |
| 12 | Hydro box addressing (Vorgabe der Hydro-<br>Modul-Adresse)             |

| 1 | DHW MODE (Warmwasser-Modus)                              |
|---|----------------------------------------------------------|
| 2 | Disinfect mode (Desinfektionsmodus)                      |
| 3 | DHW priority (Vorrang für Warmwasser)                    |
| 4 | dTtankSH                                                 |
| 5 | TtankS_DI                                                |
| 6 | t_DI_HIGHTEMP.                                           |
| 7 | t_DI_MAX                                                 |
| 8 | DHW PUMP RUNNING TIME (Laufzeit der Warmwasserpumpe)     |
| 1 | HEAT MODE (Heizmodus)                                    |
| 2 | LEAVING WATER TEMP. (Wasser-<br>Austrittstemperatur)     |
| 3 | ROOM TEMP. (Raumtemperatur)                              |
| 4 | t_ODU_t4_FRESH_H                                         |
| 5 | dTwoutSH                                                 |
| 6 | dTaSH                                                    |
| 1 | L_weather_Twout                                          |
| 2 | H_weather_Twout                                          |
| 3 | L_ODU_T4                                                 |
| 4 | H_ODU_T4                                                 |
| 1 | Multiple set point 1 (Einstellpunkt 1 unter mehreren)    |
| 2 | Multiple set point 2 (Einstellpunkt 2 unter mehreren)    |
| 1 | TwoutS_H.A_H                                             |
| 2 | TtankS_H.A_DHW                                           |
| 1 | HEAT RECOVERY (Wärmerückgewinnung)                       |
| 2 | Ttank_recovery_max                                       |
| 1 | POWER INPUT LIMITATION<br>(Eingangsleistungs-Begrenzung) |
| 1 | SMART GRID (Intelligente Netzsteuerung)                  |
| 2 | Ttank_smartgrid_max                                      |
| 1 | HYDRO BOX ADDRESSING (Vorgabe der Hydro-Modul-Adresse)   |

## 8 Wartung und Instandhaltung

#### ♀ Hinweis

Vergewissern Sie sich, dass das Hydro-Modul ausgeschaltet ist, bevor Sie Reparaturen oder Wartungsarbeiten beginnen.

#### Wasserdruck

Prüfen Sie, ob der Wasserdruck über 0,3 bar liegt. Füllen Sie Wasser nach, falls nötig.

Wasserfilter

Reinigen Sie den Wasserfilter. • Wasser-Überdruckventil

Prüfen Sie die korrekte Funktion des Überdruckventils: Drehen Sie seinen roten Knopf gegen den Uhrzeigersinn:

1. Falls Sie kein Klack-Geräusch hören, wenden Sie sich bitte an Ihren Händler.

2. Falls weiterhin Wasser aus dem Gerät ausströmt, schließen Sie sowohl den Wassereinlass als auch die Auslass-Verschlussventile und wenden Sie sich an Ihren Händler.

Schlauch des Überdruckventils

Vergewissern Sie sich, dass der Schlauch des Überdruckventils richtig angebracht ist, damit das Wasser abläuft. Falls die Ablaufwanne vorhanden ist, vergewissern Sie sich, dass der Überdruckventil-Schlauch in der Wanne endet.

Isolierabdeckung des Hilfsheizgeräte-Behälters

Prüfen Sie, ob die Isolierabdeckung fest um den Behälter des Hilfsheizgeräts angebracht ist.

• Überdruckventil am Sanitär-Warmwasserbehälter (vor Ort anzuschaffen)

Nur bei Anlagen mit einem Sanitär-Warmwasserbehälter. Prüfen Sie die korrekte Funktion des Überdruckventils an diesem Behälter.

Elektrischer Sanitär-Warmwasser-Erhitzer

Nur bei Anlagen mit einem Sanitär-Warmwasserbehälter. Sie sollten Kalkablagerungen aus dem elektrischen Wassererhitzer (Boiler) entfernen.

So verlängern Sie seine Lebensdauer, insbesondere in den Heißwasser-Zonen. Entleeren Sie zuerst den Sanitär-Warmwasser-Behälter, trennen Sie ihn vom elektrischen Boiler und tauchen Sie den Heizwiderstand 24 Stunden lang in einem Eimer mit Kalkentferner unter.

• Innengeräte-Schaltkästchen

1. Inspizieren Sie dieses Schaltkästchen sorgfältig auf Sicht: Suchen Sie nach offensichtlichen Defekten, wie lockere Verbindungen oder schadhafte Kabel.

2. Prüfen Sie die Schütze mit einem Ohmmeter auf ihre korrekte Funktion. Alle Schütze müssen in offener Position stehen.

#### Wichtige Information über das Kühlmittel

Das Kühlmittelgas ist fluorhaltig; das Ablassen an die Außenluft ist verboten.

Kühlmittel: R410A / kg oder R134a / kg

Treibhauspotenzial: 2088 bzw. 1430 Tonnen CO2-Äquivalent

Engl. Abkürzung: GWP = Treibhauspotenzial

#### Vorsicht:

Häufigkeit der Kühlmittel-Leckprüfung

1) Geräte mit fünf Tonnen oder mehr CO<sub>2</sub>-Äquivalenten an fluorhaltigen Treibhausgasen, jedoch weniger als 50 Tonnen: Leckprüfung mindestens alle 12 Monate. Wenn eine Leck-Detektionsvorrichtung installiert ist: mindestens alle 24 Monate.

2) Geräte mit 50 Tonnen oder mehr CO<sub>2</sub>-Äquivalenten an fluorhaltigen Treibhausgasen, jedoch weniger als 500 Tonnen: Leckprüfung mindestens alle sechs Monate. Wenn eine Leck-Detektionsvorrichtung installiert ist: mindestens alle 12 Monate.

3) Geräte mit über 500 Tonnen CO<sub>2</sub>-Äquivalenten an fluorhaltigen Treibhausgasen: Leckprüfung mindestens alle drei Monate. Wenn eine Leck-Detektionsvorrichtung installiert ist: mindestens alle sechs Monate.

4) Dieses Klimagerät ist hermetisch dicht verschlossen und enthält fluorierte Treibhausgase.

5) Nur eine Person mit entsprechendem Zertifikat ist befugt, dieses Gerät zu installieren, zu betreiben oder zu warten.

## 8.1 Fehlercodes

| Fehlercode | Inhalt                                                                             |
|------------|------------------------------------------------------------------------------------|
| FE         | Unbestimmter Adressenfehler                                                        |
| EE         | EEPROM-Fehler                                                                      |
| C7         | Die PL-Schutzfunktion tritt dreimal in 100 Minuten auf                             |
| E9         | EEPROM-Unstimmigkeit                                                               |
| H4         | Schutz des Invertermoduls                                                          |
| H5         | Die P2-Schutzfunktion tritt dreimal in 60 Minuten auf                              |
| H6         | Die P4-Schutzfunktion tritt dreimal in 100 Minuten auf                             |
| 1F6        | Anschlussfehler des elektronischen Expansionsventils 1                             |
| 2F6        | Anschlussfehler des elektronischen Expansionsventils 2                             |
| E1         | Kommunikationsfehler zwischen Hydro-Modul und verkabelter Steuerung                |
| E8         | Wasserfluss-Fehler                                                                 |
| F3         | Fehler am Wasser-Austrittstemperatur-Sensor                                        |
| F9         | Fehler am Wasser-Einlasstemperatur-Sensor                                          |
| F5         | Fehler am Behältertemperatur-Sensor                                                |
| E7         | Fehler am Temperatursensor des Kältemittel-Austrittsrohres                         |
| FA         | Fehler am Saugrohr-Temperatursensor                                                |
| F7         | Fehler: übereinstimmende Innengeräte-Adressen                                      |
| FC         | Fehler am Temperatursensor des R410a-Flüssigkeitskreises                           |
| Fd         | Fehler am Temperatursensor des R134a-Flüssigkeitskreises                           |
| F8         | Fehler am Raumtemperatur-Sensor                                                    |
| H8         | Hochdruckfehler am Sensor                                                          |
| Hb         | Niederdruckfehler am Sensor                                                        |
| E2         | Kommunikationsfehler zwischen Hydro-Modul und Außeneinheit                         |
| H0         | Fehlerhafte Kommunikation zwischen Hauptsteuerungs-Chip und Inverter-Antriebs-Chip |
| E0         | Kommunikationsfehler zwischen Master- und Slave-Hydro-Modul                        |
| Ed         | Fehler an der Außeneinheit                                                         |
| E5         | Anormale Stromversorgung                                                           |
| PP         | Ungenügender Überhitzungsschutz am Kompressor-Austritt                             |
| P1         | Hochdruckschutz am Kältemittel-Austrittsrohr                                       |
| P2         | Niederdruckschutz am Saugrohr                                                      |
| P3         | Stromschutz des Kompressors                                                        |
| P4         | Austrittstemperatur-Schutz                                                         |
| PL         | Temperaturschutz am Invertermodul                                                  |
| F1         | Fehler in der Gleichstrom-Busspannung                                              |

16123000001852 V.A

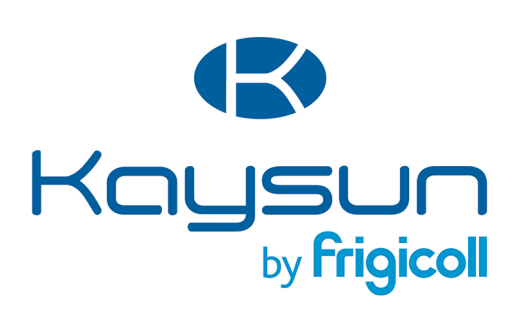

#### HAUPTBÜRO

Blasco de Garay, 4-6 08960 Sant Just Desvern (Barcelona) Tel. +34 93 480 33 22 http://www.frigicoll.es/ http://www.kaysun.es/en/

#### MADRID

Senda Galiana, 1 Polígono Industrial Coslada Coslada (Madrid) Tel. +34 91 669 97 01 Fax. +34 91 674 21 00 madrid@frigicoll.es